## Manuale di istruzioni

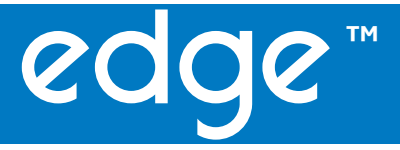

Misuratore multiparametrico pH/EC/DO

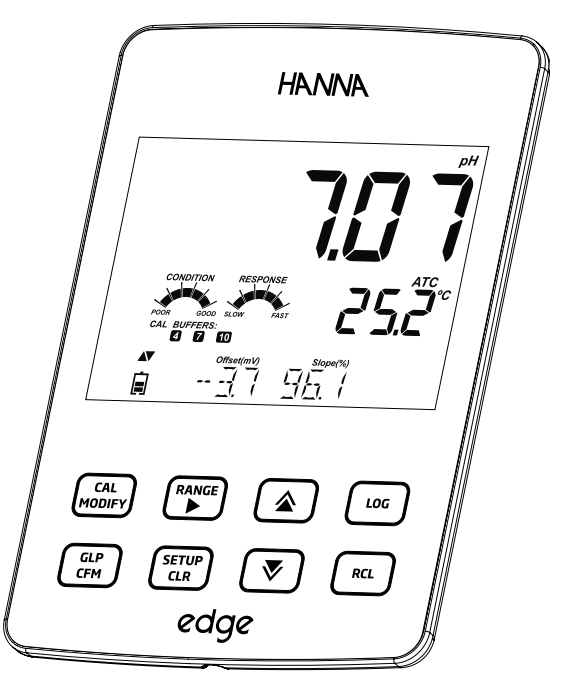

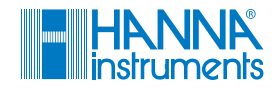

#### Gentile cliente

Grazie per aver scelto un prodotto HANNA instruments®.

Si prega di leggere attentamente le istruzioni prima di utilizzare lo strumento. Questo manuale contiene tutte le informazioni necessarie per il corretto uso dello strumento, fornendo una precisa idea della sua versatilità.

Per qualsiasi necessità di assistenza tecnica, rivolgersi all'indirizzo e-mail assistenza@hanna.it oppure al numero 049 9070367.

Per i contatti di tutti gli uffici HANNA visitare il sito www.hanna.it.

Tutti i diritti sono riservati. La riproduzione totale o di parti senza consenso scritto del proprietario dei diritti è proibita e perseguibile penalmente senza il consenso scritto del proprietario del copyright, Hanna Instruments Inc., Woonsocket, Rhode Island, 02895, USA.

| Esame Preliminare                            | 4        |
|----------------------------------------------|----------|
| Misure di sicurezza                          | 5        |
| Descrizione generale                         | 5        |
| Descrizione dello strumento                  | 6-10     |
| Descrizione delle funzioni                   | 6-7      |
| Descrizione delle sonde                      |          |
| Descrizione della tastiera                   | 9        |
| Descrizione del display                      |          |
| Specifiche tecniche                          |          |
| Montaggio / Installazione                    |          |
| Montaggio edge™                              |          |
| Collegamento sonde                           |          |
| Impostazioni generali                        |          |
| Registrazione dati                           |          |
| Visualizzazione dati registrati              |          |
| Interfaccia PC e Archiviazione               |          |
| Guida Operativa                              |          |
| Modalità Basic e Standard per misure pH      |          |
| Configurazione pHmetro                       |          |
| Calibrazione pH                              |          |
| Guida ai messaggi durante la calibrazione pH |          |
| Informazioni GLP per misure di pH            |          |
| Misure di pH                                 |          |
| Modalità Basic e Standard per misure EC      |          |
| Configurazione conduttivimetro               |          |
| Calibrazione EC/TDS                          |          |
| Calibrazione % NaCl                          |          |
| Guida ai messaggi durante la calibrazione EC |          |
| Informazioni GLP per misure di EC/TDS        |          |
| Misure di EC/TDS                             |          |
| Misure di Salinita                           |          |
| Setup Ossigeno Discipito                     |          |
| Configurazione miguratore DO                 |          |
| Collingui azione DO                          | 67 60    |
| Guida ai mossaggi duranto la calibraziono DO |          |
| Informazioni GLP por micuro di DO            | 50-71    |
| Misure di DO                                 |          |
| Manutonziono                                 | 77       |
| Manutenzione sonda nH                        | 77_7/    |
| Manutenzione sonda EC                        | 7/<br>7/ |
| Manutenzione sonda DO                        | 74       |
| Guida alla risoluzione dei nroblemi          | 75-77    |
| Accossori                                    | 70.00    |
| ALLESSUIT                                    |          |
| Garanzia                                     |          |

#### Indice

#### Esame preliminare

Rimuovere lo strumento dall'imballo ed esaminarlo attentamente per assicurarsi che non abbia subito danni durante il trasporto. Se sono presenti danni, informare immediatamente il fornitore o il Centro di Assistenza Hanna più vicino.

Ogni strumento è fornito con:

- Misuratore edge<sup>™</sup>
- Supporto da parete
- Supporto da banco con stativo portaelettrodi
- Cavo USB
- Alimentatore
- Manuale di istruzioni in inglese
- USB Key contenente manuale di istruzioni in italiano
- Certificato di Qualità

Ogni modello è fornito con ulteriori accessori relativi al parametro misurato, come indicato nelle seguenti tabelle:

| HI 2020 (pH)                                                                  | HI 2030 (EC)                                                                                         | HI 2040 (DO)                                                                                                  | edge-eno<br>(pH vino)                                                                                      |
|-------------------------------------------------------------------------------|----------------------------------------------------------------------------------------------------|----------------------------------------------------------------------------------------------------|----------------------------------------------------------------------------------------------------|
| HI 11310: Elettrodo pH<br>digitale con sensore di<br>temperatura interno      | HI 763100:<br>Sonda Digitale di<br>conducibilità a 4<br>anelli con sensore di<br>temperatura interno | HI 764080: Sonda<br>digitale polarografica<br>per Ossigeno Disciolto<br>con sensore di<br>temperatura interno | HI 10480: Elettrodo<br>pH digitale per<br>analisi di vino e<br>mosto con sensore di<br>temperatura interno |
| Soluzioni standard a<br>pH 4.01, 7.01 e 10.01<br>(2 bustine da 25 mL<br>cad.) | Soluzioni standard a<br>1413 μS/cm e 1288<br>μS/cm (3 bustine da 25<br>mL cad.)                      | HI 7041S Soluzione<br>elettrolitica per sonda<br>DO HI 764080 (1<br>flacone da 30 mL)                         | Soluzioni standard a<br>pH 3.00, 7.01 e 10.01<br>(2 bustine da 25 mL<br>cad.)                              |
| HI 700661P Soluzione<br>di pulizia uso generale<br>(2 bustine)                |                                                                                                    | 2 membrane per sonda<br>DO HI 764080                                                                          | HI 700661P Soluzione<br>di pulizia uso generale<br>(2 bustine)                                             |

2 ricambi O-rings

**Nota**: Conservare tutto il materiale di imballaggio fino a che non si è sicuri che lo strumento funzioni correttamente. Qualsiasi prodotto difettoso deve essere restituito nella sua confezione originale con gli accessori in dotazione.

| Misure di sicurezza  |
|----------------------|
|                      |
|                      |
| Descrizione generale |
|                      |
|                      |
|                      |

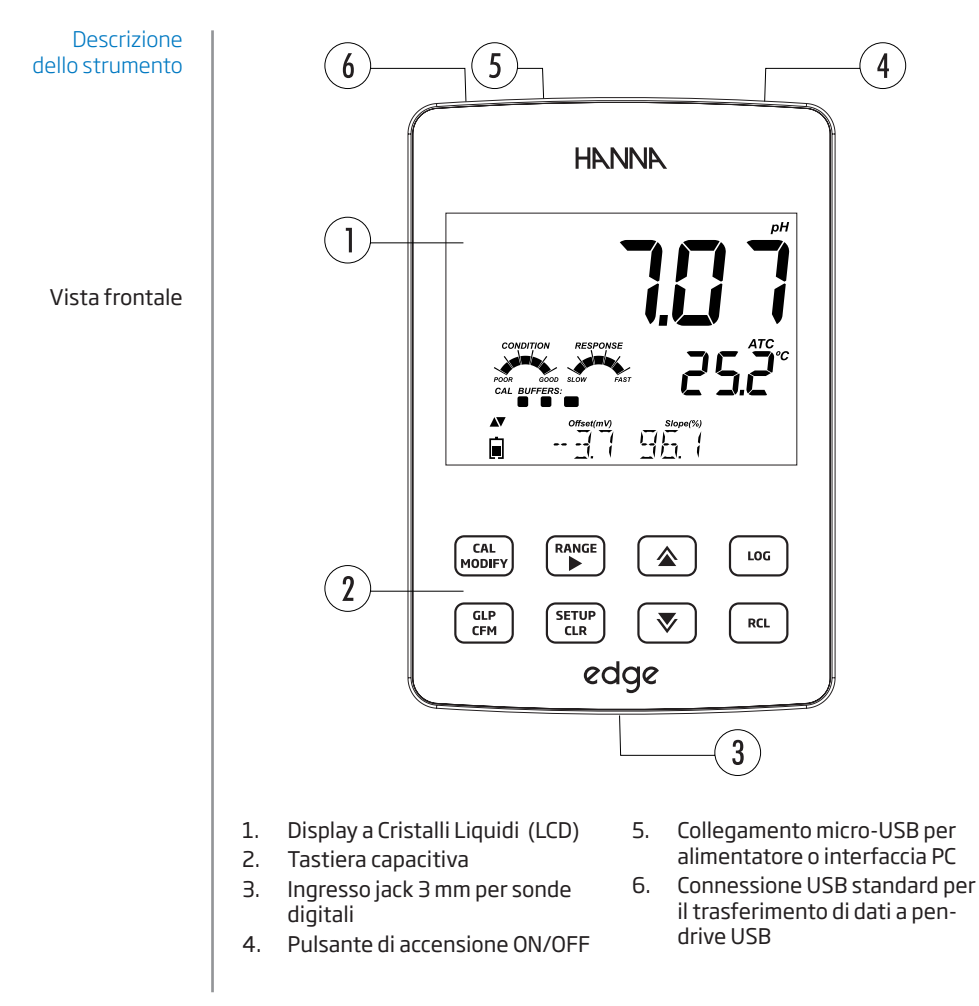

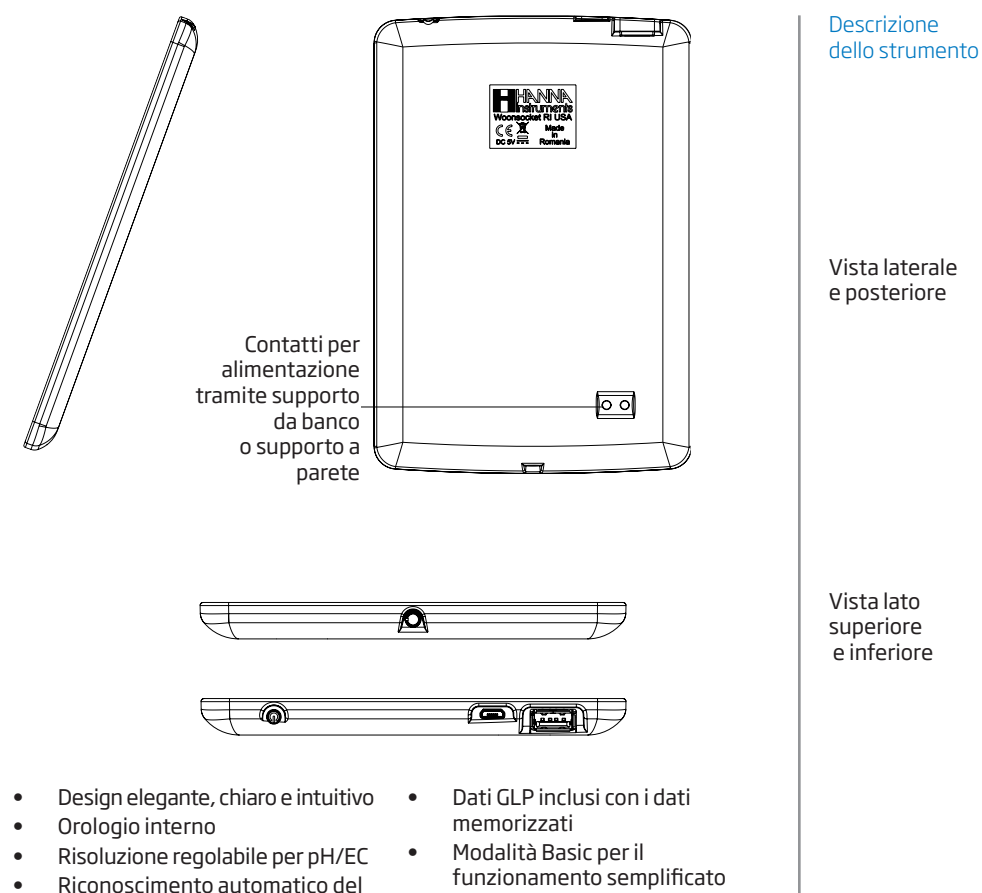

parametro

Practice)

•

Tasto GLP (Good Laboratory

- Trasferimento al PC semplificato
- Fino a 8 ore di autonomia se utilizzato come un dispositivo portatile

7

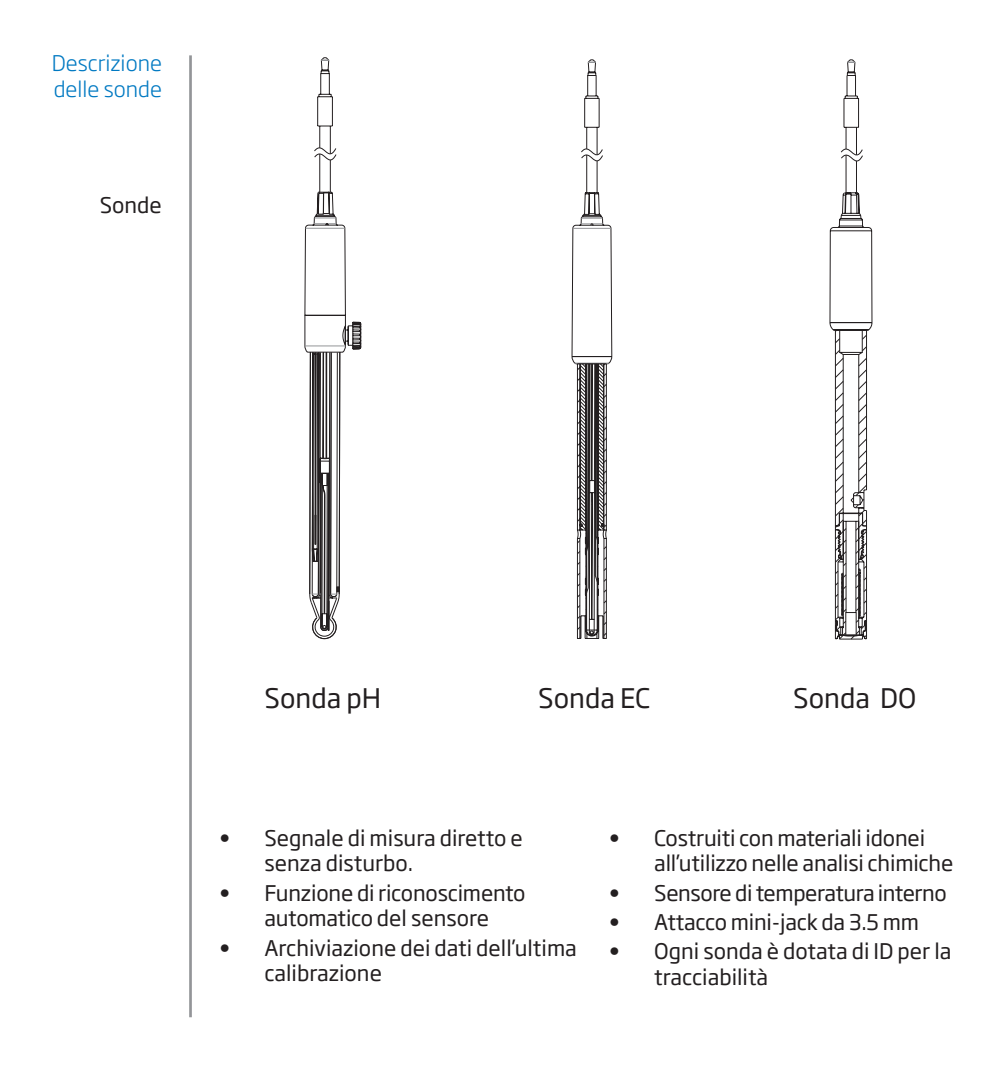

#### Descrizione della tastiera

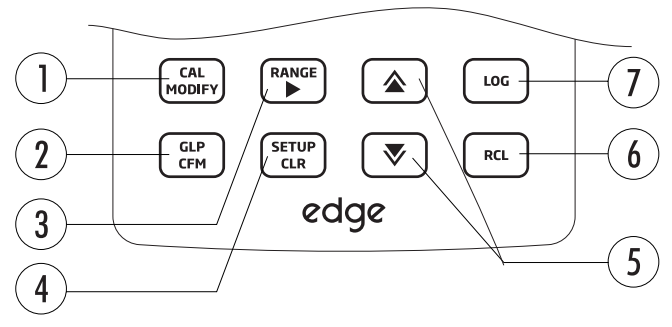

- CAL/MODIFY Per entrare e uscire dalla calibrazione. In SETUP, si utilizza per modificare un'impostazione.
- GLP/CFM Per visualizzare informazioni di calibrazione GLP. In SETUP, si utilizza per confermare la modifica apportata. In fase di calibrazione, si usa per accettare i punti di calibrazione.
- RANGE/► -Per selezionare l'intervallo di misura. In SETUP, si usa per spostarsi a destra nell'elenco di selezione. In fase RCL si utilizza per visualizzare i dati di GLP.
- 4. SETUP/CLR Per entrare/uscire dalla modalità di SETUP. Durante la calibrazione per cancellare i dati della calibrazione precedente. In funzione RCL si usa per cancellare i dati memorizzati.

- ▲ /▼ Per scorrere il menù SETUP. Si usano per cambiare la selezione quando si modifica un parametro in SETUP.
- RCL Per visualizzare i dati memorizzati o la % di memoria utilizzata.
- LOG Per avviare la registrazione manuale a campione, o con stabilità di lettura o per avviare/ interrompere la registrazione automatica a intervalli.

Per scorrere velocemente una lista alfanumerica tenere premuto uno dei tasti freccia ( $\blacktriangle o \lor$ ) nella zona tratteggiata:

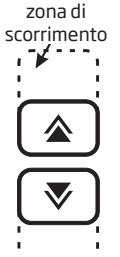

#### Descrizione del display

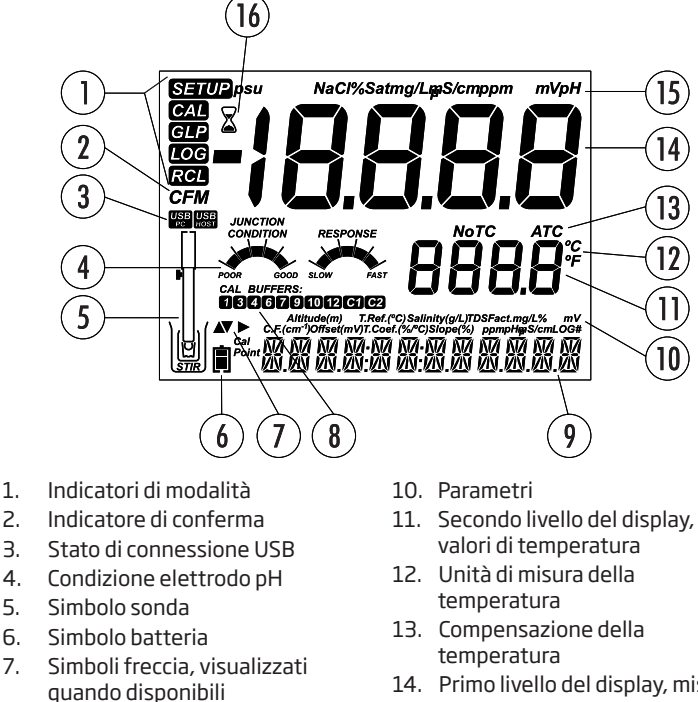

- 14. Primo livello del display, misure
- 15. Unità di misura
- 16. Indicatore di stabilità
- messaggi Il terzo livello del display (9) è dedicato ai messaggi. Durante la misurazione

8. Soluzioni standard di

9.

calibrazione pH utilizzate

Terzo livello del display, area

l'utente può utilizzare le frecce ▲ e ▼ per selezionare il messaggio desiderato. Le opzioni includono data, ora, dati di calibrazione, carica della batteria o nessun messaggio. Se si verifica un errore o si modifica una condizione di stato durante la misurazione, si visualizzerà un messaggio in guesto livello del display.

|                                    | рН                                                                                                    | Temperatura                             |  |
|------------------------------------|----------------------------------------------------------------------------------------------------|-----------------------------------------|--|
| Scala                              | Da -2.00 a 16.00 pH<br>Da -2.000 a 16.000 pH*<br>±1000.0 mV                                                                                                    | Da -20.0 a 120.0 °C (-4.0 a 248.0 °F)** |  |
| Risoluzione                        | 0.01 pH<br>0.001 pH*<br>0.1 mV                                                                                                    | 0.1°C                                   |  |
| Precisione a<br>25 °C / 77 °F      | ±0.01pH<br>±0.002 pH*<br>±0.2 mV                                                                                                    | ±0.5 °C                                 |  |
| Calibrazione pH                    | Automatico, fino a 3 punti (5 punti *), 5 tamponi (7 tamponi *) disponibili (pH<br>1.68*, 4.01 o 3.00 6,86, 7,01, 9.18, 10.01, 12.45*) e 2 tamponi personalizzati. |                                         |  |
| Compensazione<br>della temperatura | Automatica da -5 a 100°C (da 23 a 212°F) (utilizzando sensore di temperatura interno)                                                                              |                                         |  |
| Elettrodo pH                       | HI 11310 Elettrodo pH/tem                                                                                                    | peratura (incluso)                      |  |
| Memorizzazione<br>dati             | Fino a 1000 * dati organizzati in:<br>Su richiesta (max. 200 valori);<br>Con stabilità di lettura (max. 200 valori);<br>Ad intervalli *                            |                                         |  |
|                                    |                                                                                                    |                                         |  |

Specifiche tecniche

\* Solo in modalità Standard

\*\* I limiti di temperatura saranno ridotti in base alle funzionalità del sensore.

#### Specifiche tecniche

|                                              | EC                                                                                                    | TDS                                                                                                    | Salinità                                                              |
|----------------------------------------------|----------------------------------------------------------------------------------------------------|----------------------------------------------------------------------------------------------------|-----------------------------------------------------------------------|
| Scala                                        | Da 0.00 a 29.99 µS/ cm<br>Da 3.00 a 29.99 µS/cm<br>Da 30.0 a 299.9 µS/cm<br>Da 300 a 2999 µS/cm<br>Da 3.00 a 29.99 mS/cm<br>Da 3.00 a 20.0 mS/cm<br>Fino a 500.0 mS/cm,<br>conducibilità assoluta <del>†</del>             | da 0.00 a 14.99 ppm (mg/l)<br>da 15.0 a 149.9 ppm (mg/l)<br>da 150. a 1499. ppm (mg/l)<br>da 1.50 a 14.99 g/l<br>da 15.0 a 100.0 g/l<br>Fino a 400.0 g/l TDS<br>assoluto † (con fattore<br>0.80 ) | Da 0.0 a 400.0% NaCl*<br>Da 2.00 a 42.00 PSU *<br>Da 0.0 a 80.0 g/l * |
| Risoluzione                                  | 0.01 µS/cm<br>00.1 µS/cm<br>0.01 µS/ cm<br>0.01 mS/cm<br>00.1 mS/cm                                                                                                    | 0.01 ppm<br>0.1 ppm<br>1 ppm<br>0.01 g/l<br>0.1 g/l                                                                                                    | 0.1% NaCl<br>0.01 PSU<br>0.01 g/l                                     |
| Precisione a<br>25 °C / 77 °F                | ±1% della lettura<br>(±0.05 μS/cm o 1 cifra)                                                                                                    | ±1% della lettura<br>(±0.03 ppm o 1 cifra)                                                                                                    | ±1% della lettura                                                     |
| Calibrazione EC                              | Calibrazione singola della costante cella;<br>6 soluzioni standard disponibili: 84, 1413 μS/cm, 5.00, 12.88, 80.0, 111.8 mS/<br>cm; Offset a un punto: 0.00 μS/cm                                                          |                                                                                                    |                                                                       |
| Calibrazione di<br>Salinità<br>%NaCl         | Calibrazione a un singolo punto con HI7037L                                                                                                    |                                                                                                    |                                                                       |
| Compensazione<br>temperatura                 | Automatica da -5 a 100°C (da 23 a 212°F)<br>Selezionando NoTC - si può misurare la<br>conducibilità assoluta.                                                                                                    |                                                                                                    |                                                                       |
| Coefficiente<br>Temperatura<br>conducibilità | Da 0.00 a 6.00% / °C (per EC e TDS solo). Valore di default: 1.90% / °C                                                                                                    |                                                                                                    |                                                                       |
| Fattore TDS                                  | Da 0.40 a 0.80 (Valore di default: 0.50)                                                                                                    |                                                                                                    |                                                                       |
| Sonda EC                                     | HI 763100                                                                                                    |                                                                                                    |                                                                       |
| Memorizzazione<br>dati                       | Fino a 1000 * (400) dati organizzati in:<br>Registrazione manuale su richiesta (max. 200 valori);<br>Manuale con stabilità di lettura (max. 200 valori);<br>Con intervallo di registrazione * (max. 600 valori; 100 lotti) |                                                                                                    |                                                                       |

\* Solo in modalità Standard

\*\* l'imiti di temperatura saranno ridotti in base alle funzionalità del sensore. ‡ La conducibilità assoluta (o TDS) è la conducibilità (o TDS) senza compensazione della temperatura.

#### Specifiche tecniche

| Scala                                      | Da 0.00 a 45.00 ppm (mg/l)<br>Da 0.0 a 300.0%<br>Da 0.0 a 50.0 °C (32.0 a 122.0 °F)**                                                                                                    |
|--------------------------------------------|----------------------------------------------------------------------------------------------------|
| Risoluzione                                | 0.01 ppm (mg/l)<br>0.1%<br>0.1 ℃                                                                                                    |
| Precisione a<br>25 °C / 77 °F              | ±1.5% della lettura o ±1 cifra<br>±0.5 °C                                                                                                    |
| Calibrazione DO                            | A uno o due punti a 0% (HI 7040) e 100% (aria satura)                                                                                                    |
| Compensazione di<br>Altitudine/Risoluzione | Da -500 a 4,000 m (-1640 a 13120')<br>100 m (328')                                                                                                    |
| Compensazione di<br>Salinità / Risoluzione | Da O a 40 g/l<br>1 g/l                                                                                                    |
| Compensazione della temperatura            | Da 0.0 a 50.0 °C (Da 32.0 a 122 °F)                                                                                                    |
| Sonda DO                                   | HI 764080                                                                                                    |
| Memorizzazione dati                        | Fino a 1000 dati organizzati in:<br>registrazione manuale su richiesta (Max. 200 dati)<br>Registrazione manuale con stabilità (Max. 200 dati)<br>Con intervallo di registrazione 100 lotti,<br>Max. 600 dati/lotto |
|                                            |                                                                                                    |

DO

#### Specifiche aggiuntive

| Micro USB                                       |
|-------------------------------------------------|
| USB                                             |
| Adattatore 5 VDC                                |
| 0-50 °C (32-122 °F) U.R. max 95% senza condensa |
| 202 x 140 x 12 mm (7.9 x 5.5 z 0.5")            |
| 250 g (8.82 oz)                                 |
|                                                 |

\* Solo in modalità Standard \*\* I limiti di temperatura saranno ridotti in base alle funzionalità del sensore.

## Montaggio e installazione

Le principali modalità operative di edge<sup>™</sup> sono setup, calibrazione, misura, memorizzazione dati ed esportazione dati.

- 1. Decidere come utilizzare lo strumento e posizionarlo a parete o sul banco di lavoro, in una zona pulita e vicino alla presa di corrente.
- 2. Accendere edge<sup>™</sup> utilizzando il pulsante ON/OFF situato nella parte superiore dello strumento.
- 3. Collegare la sonda richiesta per la misurazione e verificare il riconoscimento del parametro.
- 4. Calibrare la sonda.
- 5. Procedere con la misurazione nel campione di analisi.

## Montaggio portaelettrodi da banco

Inserire il braccio del portaelettrodi sulla base girevole. Collegare la sonda allo strumento facendo passare il cavo dietro e fissarla nel portaelettrodi.

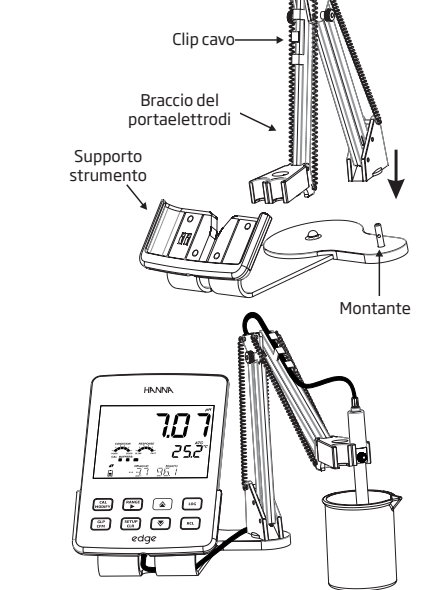

Montaggio edge™

Accesso alimentazione

Montaggio supporto a parete

Utilizzare punta da 2,5 mm Coprire le viti con gli appositi tappi.

Collegare il cavo dell'adattatore alla presa del supporto sito nella parte inferiore.

Collegare il connettore della sonda alla presa situata nella parte inferiore del edge<sup>™</sup>.

Inserire edge<sup>™</sup> nel supporto a parete. Verificare a display che l'icona della batteria indichi "in carica".

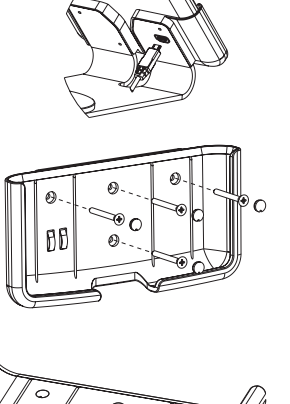

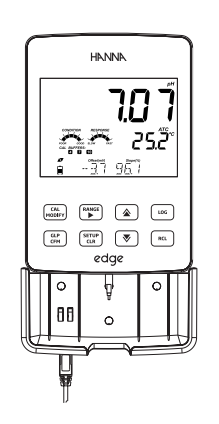

#### Montaggio edge™

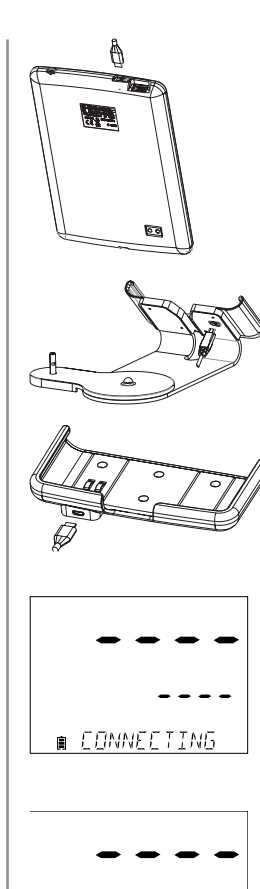

NO PROBE

#### Collegamento alimentazione

Collegare il connettore micro USB nella presa USB del supporto o nella presa micro USB dello strumento edge™. Inserire la spina dell'adattatore alla presa di corrente. edge™ può essere alimentato anche collegandolo direttamente al PC.

**Nota**: edge<sup>™</sup> è fornito con una batteria ricaricabile interna, che garantisce circa 8 ore di utilizzo continuo. Ogni volta che edge<sup>™</sup> viene collegato all'alimentatore o ad un PC, la batteria si ricarica.

Collegare il connettore jack 3 mm della sonda all'ingresso situato nella parte inferiore dello strumento. Assicurarsi che la sonda sia collegata correttamente.

Se la sonda viene riconosciuta, si visualizza il messaggio "CONNECTING".

Se la sonda non è collegata correttamente o non è stata riconosciuta, si visualizza il messaggio "NO PROBE".

#### Collegamento sonde

#### Parametri generali

Tabella delle opzioni disponibili e dei valori predefiniti. È possibile accedere ai parametri premendo il tasto **SETUP**. Per scorrere i parametri utilizzare le frecce  $\blacktriangle$  e  $\checkmark$ . Per modificare un'impostazione, premere **MODIFY**. Il parametro può essere modificato utilizzando le frecce  $\triangleright$ ,  $\blacktriangle$  e  $\blacktriangledown$ . Premere **CFM** per confermare la modifica. Per uscire premere nuovamente **SETUP**.

**Nota**: Modalità Basic: edge<sup>™</sup> offre una modalità di funzionamento di base (Basic Mode) che semplifica la configurazione per le misure di pH e EC e può essere utile per più applicazioni di routine (Vedi pag. 29 per i dettagli).

| Parametro                                                                                         | Descrizione                                                                                                    | Opzioni                                                     | Default                                              | Modalità<br>Basic (EC e<br>pH)          |
|---------------------------------------------------------------------------------------------------|----------------------------------------------------------------------------------------------------|-------------------------------------------------------------|------------------------------------------------------|-----------------------------------------|
| *Visibile solo<br>quando viene<br>connesso il cavo<br>di collegamento<br>porta micro<br>USB - PC. | La connessione a PC<br>può essere utilizzata<br>per esportare dati<br>(EXPORT TO PC) o solo<br>come alimentazione<br>(LOG ON EDGE) | LOG ON EDGE 0<br>EXPORT TO PC                               | LOG ON EDGE                                          | Disponibile                             |
|                                                                                                   | Selezionare il tipo di<br>registrazione tra le 3<br>modalità disponibili:                                                          |                                                             |                                                      |                                         |
| <b>Log</b><br>(memorizzazione)                                                                    | Manuale a campione<br>(su richiesta)                                                                                               | Manual Log                                                  | Memorizzazione<br>automatica a<br>intervalli (5 Sec) | Memorizzazione<br>manuale a<br>campione |
|                                                                                                   | Manuale con stabilità<br>di lettura (disponibili 3<br>impostazioni)                                                                | Stability Log:<br>Fast, Medium,<br>Accurate<br>Interval Log |                                                      | 0                                       |
|                                                                                                   |                                                                                                    |                                                             |                                                      | Memorizazione                           |
|                                                                                                   |                                                                                                    |                                                             |                                                      | stabilità di                            |
|                                                                                                   | Memorizzazione<br>automatica a intervalli                                                                                          | 5, 10,30 secondi;                                           |                                                      | lettura (Medium)                        |
|                                                                                                   | programmabili                                                                                                    | 1, 2, 5, 15, 30, 60,<br>120, 180 minuti                     |                                                      |                                         |
| Set Calibration<br>Expiration<br>Warning<br>(avviso di<br>scadenza<br>calibrazione)               | Lo strumento<br>indicherà " <b>CAL DUE</b> "<br>quando viene superata<br>la scadenza impostata<br>in questo parametro.             | 1, 2, 3, 4, 5, 6, 7<br>giorni<br>oppure OFF                 | 7 giorni                                             | Non disponibile                         |

#### Impostazioni generali

## Impostazioni generali

| Parametro                                                      | Descrizione                                                                                                    | Opzioni                    | Default            | Modalità<br>Basic (EC e<br>pH) |
|----------------------------------------------------------------|----------------------------------------------------------------------------------------------------|----------------------------|--------------------|--------------------------------|
| Probe Specific<br>(Specifiche sonda)                           | l parametri specifici per tip                                                                                                    | oo di misura sono in       | seriti qui nella l | ista di SETUP                  |
| <b>Set Date</b><br>(Impostazione<br>Data)                      | Premere <b>MODIFY</b> per<br>impostare la data,<br>visualizzata in formato<br>ISO.<br>Premere <b>CFM</b> per<br>confermare.                                                                               | YYYY/MM/DD<br>Date         | Impostare<br>data  | Disponibile                    |
| <b>Set Time</b><br>(Impostazione<br>Ora)                       | Premere <b>MODIFY</b><br>per impostare l'ora<br>corrente, visualizzata in<br>formato ISO.<br>Premere <b>CFM</b> per<br>confermare.                                                                        | 24hr:MM:SS<br>Time         | lmpostare<br>ora   | Disponibile                    |
| Set Auto Off<br>(Impostazione<br>spegnimento<br>automatico)    | Per risparmiare batteria<br>lo strumento si spegne<br>automaticamente<br>quando non si preme<br>nessun tasto per il<br>tempo impostato e<br>se non si è in fase<br>di registrazione o di<br>calibrazione. | 5, 10, 30, 60<br>Min o Off | 10 Min             | Disponibile                    |
| <b>Sound</b><br>(Segnali acustici)                             | Se attivo, viene emesso<br>un breve segnale<br>acustico quando si<br>preme un tasto o<br>per confermare la<br>calibrazione e un tono<br>più lungo quando<br>si preme un tasto<br>sbagliato.               | On o Off                   | On                 | Disponibile                    |
| <b>Temperature</b><br><b>Unit</b><br>(Unità di<br>temperatura) | Selezionare gradi<br>Celsius o Fahrenheit per<br>visualizzare e registrare<br>le temperature nella<br>scala scelta.                                                                                       | °Co°F                      | °C                 | Disponibile                    |

| LCD Contrast<br>(Contrasto LCD)                                                                                 | Consente di modificare il<br>contrasto del display.                                                                                                    | Dala8                                                                                                | З                                | Disponibile                                                     |
|----------------------------------------------------------------------------------------------------|----------------------------------------------------------------------------------------------------|----------------------------------------------------------------------------------------------------|----------------------------------|-----------------------------------------------------------------|
| Flash Format<br>(Formattazione<br>USB) appare solo<br>se presenti errori<br>di registrazione                    | Attenzione! Questa<br>funzione permette di<br>formattare l'unità flash<br>(USB) con conseguente<br>cancellazione dei dati.                                                            | On o Off                                                                                             | OFF                              | Disponibile                                                     |
| Message<br>Transition<br>(scorrimento dei<br>messaggi)                                                          | È possibile scegliere<br>la modalità di<br>visualizzazione dei<br>messaggi sul display<br>(terzo livello del display).                                                                | Messaggi con<br>scorrimento di<br>parola ( <b>Word</b><br>scroll) o lettere<br>(Letter scroll)       | Letter scroll                    | Disponibile                                                     |
| Reset Config<br>To Default<br>(Configurazione<br>predefinita)                                                   | Premere il tasto <b>MODIFY</b> e <b>CFM</b> (quando richiesto) per<br>reimpostare tutti i parametri ai valori di DEFAULT.                                                             |                                                                                                    |                                  | Disponibile:<br>Reimposta con<br>Modalità Basic<br>disattivata. |
| Instrument<br>Firmware / Probe<br>Firmware<br>(Firmware dello<br>strumento/sonda)                               | Versione Firmware dello<br>Strumento. Premendo<br>il tasto ▶ si visualizza la<br>versione del firmware<br>della sonda (se connessa)<br>e messaggi per la<br>risoluzione dei problemi. | Solo<br>visualizzazione                                                                              | Versione<br>Firmware<br>corrente | Disponibile                                                     |
| Meter ID /<br>Meter SN /<br>Probe SN<br>(ID Strumento /<br>Serial Number<br>strumento / Serial<br>Number sonda) | Premendo il tasto ▶ si<br>possono visualizzare:<br>ID strumento (4 cifre,<br>impostabile dall'utente)<br>e il serial number dello<br>strumento e della sonda<br>connessa.             | Meter ID è<br>impostabile<br>dall'utente.<br>Meter SN e<br>Probe SN sono<br>impostati in<br>fabbrica | 0000 /<br>Serial<br>Number       | Disponibile                                                     |

Nota: I parametri evidenziati con sfondo grigio sono visibili solo a condizioni particolari.

## Impostazioni generali

#### Registrazione dati

- Se si alimenta edge™ collegandolo ad un PC attraverso il cavo micro USB, lo strumento richiederà di scegliere tra "LOG ON EDGE" (registrazione nella memoria interna dello strumento) o "EXPORT TO PC" (trasferimento dati).
  - La memoria interna di edge™ permette di salvare fino a 1000 record. Questa memoria è condivisa tra tutti i parametri (pH, EC, DO) e tra tutte le modalità di memorizzazione (manuale a campione, con stabilità, automatica).
  - In modalità automatica il numero massimo per lotto è di 600 record (a seconda dello spazio disponibile).
  - Un record è una lettura memorizzata, un lotto è un gruppo di record.

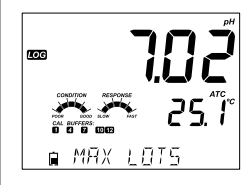

Ogni volta che si avvia la registrazione automatica ad intervalli, si crea un nuovo lotto. Il numero massimo di lotti è 100. Se si tenta di memorizzare il 101° lotto, sarà visualizzato il messaggio "*MAX LOTS*". Per procedere, cancellare alcuni vecchi lotti. La numerazione dei lotti arriva fino a 999 e riparte da 000 se si eliminano tutti i lotti. In modalità di memorizzazione manuale a campione o con stabilità possono essere memorizzati al massimo 200 record per lotto.

Se la memoria è piena durante una sessione di registrazione, sarà visualizzato il messaggio "LOG FULL" sul display e la memorizzazione sarà interrotta. Il display ritorna alla schermata di misurazione.

I vari tipi di memorizzazione si posso impostare dal menù SETUP.

#### Tipi di registrazione

- *Registrazione automatica a intervalli programmabili:* registrazione in continuo con intervallo di campionamento impostabile dall'utente (non disponibile in modalità Basic).
- *Registrazione manuale a campione*: effettuata ogni volta che si preme il tasto LOG. Tutti i dati sono memorizzati in un unico lotto relativo al parametro misurato. Nuove registrazioni effettuate in giorni diversi sono memorizzate nello stesso lotto.
- *Registrazione manuale con stabilità di lettura*: effettuata ogni volta che si preme il tasto LOG, la lettura viene memorizzata quando si raggiunge il criterio di stabilità (selezionabile da menù SETUP: veloce, medio o accurato).

Nel menù **SETUP** selezionare "log parameter", premere **MODIFY** e utilizzare il tasto freccia ► per selezionare la modalità di registrazione. Quando è visualizzato *Interval*, utilizzare le frecce ▲ e ▼ per impostare l'intervallo di tempo. Quando è visualizzato *Stability*, utilizzare le frecce ▲ e ▼ per selezionare l'impostazione di stabilità di misura.

Ogni registrazione include informazioni GLP, tra cui: data, ora, scala di misura, temperatura, informazioni di calibrazione e numero di serie della sonda.

#### Registrazione automatica a intervalli programmabili

Dal menu SETUP selezionare *Interval* e impostare l'intervallo di campionamento (non disponibile in modalità Basic).

Per avviare la registrazione premere **LOG** mentre lo strumento è in modalità di misura.

Sarà visualizzato il messaggio "PLEASE WAIT" seguito dallo spazio di memoria disponibile. Durante la registrazione, sul terzo livello del display sono visualizzate informazioni relative alla registrazione: il lotto in cui i dati saranno posizionati e il numero progressivo del record registrato. Il simbolo "LOG" è continuamente presente durante la registrazione.

Premendo ► durante la memorizzione automatica ad intervalli, comparirà il numero di registrazioni ancora disponibili.

Premendo nuovamente il tasto **LOG** si fermerà la sessione di registrazione. Sarà visualizzato il messaggio "*LOG STOPPED*" per pochi secondi. Se si verifica un errore del sensore durante la registrazione, il messaggio "*OUT OF SPEC.*" comparirà alternato alle informazioni di registrazione.

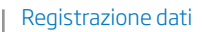

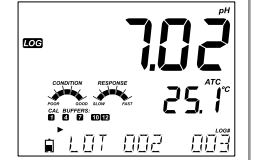

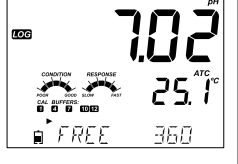

■ LOG STOPPE1

LOG

#### Registrazione dati

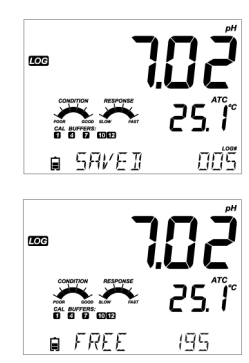

#### Registrazione manuale a campione

Selezionare *Manual* nel menù SETUP. Per avviare una registrazione manuale, premere il tasto **LOG** mentre lo strumento è in modalità di misura. Lo strumento visualizza brevemente "*PLEASE WAIT*", seguito dal messaggio "*SAVED*", che indica che la misurazione è stata registrata, con indicazione della posizione del dato.

Successivamente sarà visualizzato lo spazio disponibile ("*FREE*"). Il simbolo "*LOG*" compare a display durante tutte le fasi.

# PLERSE WRIT

Nel menù SETUP selezionare *Stability* e scegliere il criterio di stabilità (Fast, Medium o Accurate). In modalità Basic è disponibile solo l'opzione Medium. Per avviare la registrazione con stabilità di lettura, premere il tasto **LOG** mentre lo strumento è in modalità di misura.

Registrazione manuale con stabilità di lettura

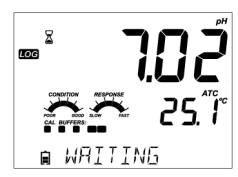

Lo strumento visualizza brevemente "PLEASE WAIT", poi comparirà il simbolo di stabilità (clessidra), "LOG" e il messaggio "WAITING". La registrazione può essere interrotta durante la visualizzazione del messaggio "WAITING", premendo nuovamente LOG.

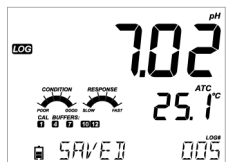

Quando la lettura è stabile secondo il criterio di stabilità selezionato, sarà visualizzato il messaggio "SAVED", che indica che la misurazione è stata registrata, con indicazione della posizione del dato.

23

Registrazione dati

Successivamente sarà visualizzato lo spazio ancora disponibile ("*FREE*"). Il simbolo "*LOG*" compare durante tutte le fasi.

Tutti i dati memorizzati su edge™ possono essere consultati sullo strumento premendo il tasto **RCL**. I dati memorizzati sono raggruppati in base al parametro (pH, EC, DO).

Il primo parametro visualizzato è quello relativo alla sonda/sensore collegato. Il display indica anche la percentuale di memoria utilizzata. Premere **CFM** per visualizzare i dati.

Se non è collegato alcun sensore o sonda, utilizzare la freccia ▶ per selezionare il tipo di misura desiderata. Premere **CFM** per visualizzare i dati.

Poi utilizzare le frecce ▲ e ▼ per scorrere tra i valori.

## Visualizzazione dati registrati

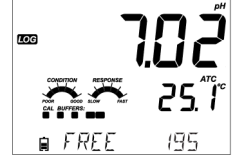

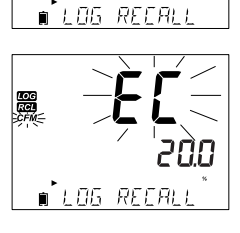

∎<sup>®</sup> | D6\_REFR|

Visualizzazione dati registrati

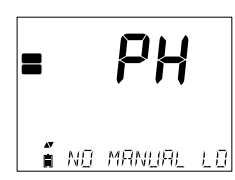

Se nessun dato è stato registrato per il parametro selezionato, lo strumento visualizza i seguenti messaggi (es. per pH):

"NO MANUAL LOGS" (nessun dato manuale) "NO STABILITY LOGS" (nessun dato stabilità)

Premere **CFM** per entrare e per visualizzare i dettagli dei dati memorizzati. Utilizzare i tasti **FRECCIA** ▲ e ▼ per scorrere tra i diversi dati registrati. Il tasto ► consente di visualizzare i dati GLP (informazioni di calibrazione, data, ora, ecc.).

Premere **CLR** e poi **CFM** se si desiderano eliminare dati o lotti. Premere **RCL** per chiudere il lotto che si sta visualizzando. Premere **RCL** per tornare alla schermata di misurazione.

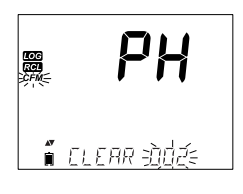

#### Eliminare lotti

Premere il tasto **RCL** e selezionare il parametro. Con i tasti **FRECCIA** ▲ e ▼ selezionare il record (per memorizzazione Manuale/di Stabilità) o il lotto (per memorizzazione automatica ad intervalli) da eliminare. Lo strumento visualizza "*CLEAR MANUAL*" per il dato Manuale, "*CLEAR STAB*" per Stabilità.

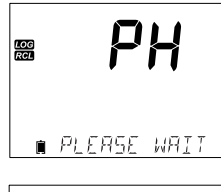

Se si sta eliminando un lotto della memorizzazione ad intervalli, sarà visualizzato il messaggio "*CLEAR*" seguito dal lotto selezionato col simbolo "*CFM*" lampeggiante. Premere i tasti **FRECCIA**  $\blacktriangle$  o  $\checkmark$  per per selezionare un lotto differente. Premere **CFM** per confermare. Lo strumento visualizzerà "*PLEASE WAIT*".

ELERR JONE

*"CLEAR DONE*" è visualizzato per alcuni secondi dopo che il lotto selezionato è stato eliminato.

25

#### Eliminare record (singoli dati)

Per eliminare singoli record (solo dati Manuali e di Stabilità), entrare in registrazione Manuale (o di Stabilità), premendo CFM quando è visualizzato MANUAL (o STABILITY). Utilizzare i tasti FRECCIA ▲ o ▼ per selezionare il dato da eliminare e quindi premere CLR.

Lo strumento visualizzerà "CLEAR REC." e il numero della registrazione insieme al simbolo "CFM" lampeggiante. Utilizzare i tasti **FRECCIA** ▲ o ▼ per selezionare un altro dato, se necessario.

Premere **CFM**. Lo strumento visualizzerà "*PLEASE WAIT*" e poi il messaggio "*CLEAR DONE*". Quando si eliminano singoli record all'interno della memoria Manuale o di Stabilità, i record saranno rinumerati, occupando le posizioni cancellate ma preservando l'ordine cronologico.

Per eliminare tutti i dati registrati in modalità Manuale (o di Stabilità), procedere come descritto sopra per l'eliminazione dei lotti.

Selezionare il lotto Manuale (o di Stabilità) quindi premere **CLR**. Sarà visualizzato sul display il messaggio "*CLEAR*" seguito da "*MANUAL*" o "*STABILITY*" e "*CFM*" lampeggiante. Premere **CFM** per confermare l'eliminazione del lotto selezionato (Manuale o di Stabilità) o tutti i record. Premere **CLR** per uscire senza cancellare.

Il numero di lotto è utilizzato per identificare particolari set di dati. I numeri di lotto sono posizionati in successione fino a 100, anche se sono stati eliminati alcuni lotti. Il numero totale di lotti che può essere salvato è 100. Se alcuni lotti vengono eliminati (ad esempio 1-50), possono essere conservati altri 50 lotti aggiuntivi. Questi saranno numerati 101-150. I lotti sono assegnati in successione (in base allo spazio di memoria disponibile) fino a 999. Dopo questo, è necessario eliminarli tutti per ricominciare con la numerazione.

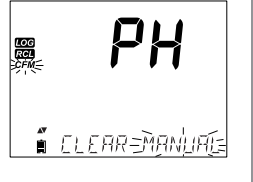

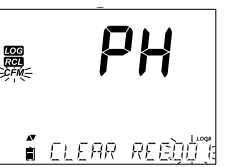

Visualizzazione dati registrati

#### Visualizzazione dati registrati

#### Eliminare tutti i dati

È possibile eliminare tutti i dati pH, (o tutti i dati EC, o tutti i dati DO) in un'unica azione. Questa funzione permette di eliminare tutti i dati registrati nella memoria Manuale, di Stabilità e ad Intervalli per il parametro selezionato.

∎<sup>1</sup>105 REFRUI i elene all 沪州 LOG ∎ PLERSE WRIT

Premere il tasto **RCL**. Il display visualizza il parametro selezionato *PH, EC,* o *DO* lampeggiante.

Usare il tasto > per selezionare i dati del parametro di misura che si vogliono eliminare.

Premere **CLR** mentre il display visualizza il simbolo del parametro lampeggiante e il messaggio *"LOG RECALL"*.

Apparirà quindi il messaggio "*CLEAR ALL*", insieme al simbolo del parametro e a *CFM* lampeggiante. Premere **CFM**.

Il messaggio "*PLEASE WAIT*" e la percentuale di eliminazione lampeggiano fino al completamento dell'operazione. La procedura può essere ripetuta per le altre scale di misura.

| rog<br>Rel | * 188      |
|------------|------------|
| Ē          | ELEAR IONE |

**Nota:** Se viene premuto **CLR** per errore, premere di nuovo **CLR** per uscire senza cancellare.

#### Esportazione su unità USB

Tutti i dati registrati su edge™ possono essere trasferiti dallo strumento ad una unità USB (flash drive), utilizzando la funzione di richiamo dei dati. Il requisito minimo dell'unità è USB 2.0. Selezionare il parametro

pH, EC o DO che si desidera esportare e seguire i semplici passi qui sotto.

Collegare l'unità USB all'ingresso USB, situato sulla parte superiore dello strumento. Premere il tasto **RCL** e selezionare il parametro da esportare. Premere il tasto **CFM**. Selezionare Manuale, Stabilità o lotti ad Intervalli utilizzando i tasti freccia  $\blacktriangle$  e  $\lor$ . Premere il tasto **LOG** e dovrebbe comparire il simbolo "USB HOST".

Apparirà il messaggio "*PLEASE WAIT*" seguito dal messaggio "*EXPORT*". Premere **CFM** per esportare il dato o il lotto selezionato. Se non si preme **CFM** entro 10 secondi, l'host USB diventerà inattivo.

Lo strumento visualizza la percentuale di esportazione.

Quando la percentuale di esportazione arriva al 100%, rimuovere l'unità USB.

Se il file è già stato salvato sulla chiavetta USB, edge™ chiederà la conferma per sovrascrivere il file esistente. Premere **CFM** per sostituire il file esistente o **CAL** per uscire.

Il display ritorna automaticamente al parametro selezionato. Premere il tasto **RCL** due volte per tornare in modalità di misura.

**Nota:** Non rimuovere l'unità USB mentre è in corso il trasferimento dei dati.

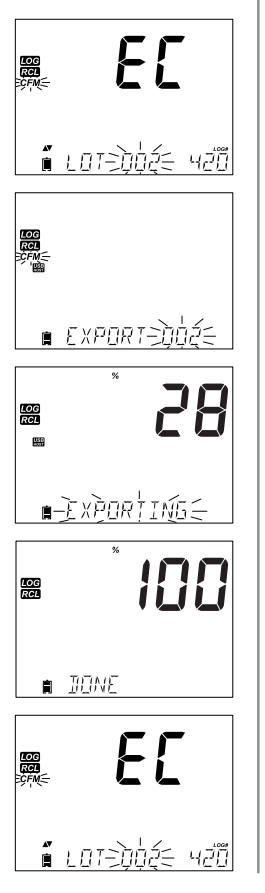

## Interfaccia PC e archiviazione

#### Interfaccia PC e archiviazione

#### Esportazione su PC

I dati memorizzati su edge™ possono essere trasferiti dallo strumento ad un PC seguendo queste semplici istruzioni. I sistemi operativi adatti sono Windows (minimo XP), OS X o Linux.

1. Collegare edge™ al PC utilizzando il cavo in dotazione con attacco micro USB

2. Accendere edge™.

3. Se è attivo "LOG ON EDGE", aprire il menù SETUP e scegliere "EXPORT TO PC".

Il PC rileva edge™ come unità rimovibile. Aprire l'unità per visualizzare i file. I dati sono formattati come file di testo con valori separati da virgola (\*.csv) e possono essere aperti con un editor di testo o foglio di calcolo.

#### Note

- Si consiglia di usare come impostazione il set di caratteri Western Europe (ISO-88859-1) e lingua Inglese.
- A seconda delle impostazioni del PC, possono essere visualizzati anche altri file. Tutti i file memorizzati su edge™ sono visibili in questa cartella.
- Regolare dimensioni del font e larghezza delle colonne. Se i dati pH sono stati memorizzati con risoluzione 0.001 pH, potrebbe essere necessario regolare il formato delle celle (numero e posizioni decimali).
- Le misure di conducibilità sono espresse tutte con unità µS/cm.

I dati memorizzati da **Intervalli** sono indicati come lotti pH, EC o DO: ad esempio PHLOT001, ECLOT002, DOLOT003.

I lotti **Manuali** sono indicati come PHLOTMAN, ECLOTMAN, e DOLOTMAN. I lotti **Stabilità** sono indicati come PHLOTSTAB, ECLOTSTAB, e DOLOTSTAB. Tutti i dati con stabilità di lettura, indipendentemente dalle impostazioni di stabilità, si trovano in un unico file stabilità per parametro.

Fare clic sul file desiderato per visualizzare i dati.

#### Nota

Se nei dati registrati appare "°*CI*" significa che la sonda/sensore è stata usata al di fuori delle sue specifiche di funzionamento. Il dato non è attendibile. Se nei dati registrati appare "°*CI*!", il sensore interno di temperatura della sonda è rotto. Sostituire la sonda. Il dato non è attendibile.

#### Modalità Standard pH

Il funzionamento in modalità Standard per misure di pH include: calibrazione fino a 5 punti con soluzioni standard personalizzate, risoluzione a 0.001 pH disponibile, utilizzo della funzione *Calibration Check*<sup>™</sup> (che include informazioni su soluzione utilizzata, condizioni della sonda, tempo di risposta e messaggi in fase di calibrazione che indicano un tampone contaminato o un sensore pH che richiede manutenzione).

Gli indicatori supplementari Sensor Check<sup>™</sup> sono disponibili se si utilizzano gli elettrodi pH HI 11311 o HI 12301. Questi elettrodi includono una funzione di continua diagnosi dell'elettrodo per rilevare se questo è rotto o se la giunzione di riferimento è sporca o è stata danneggiata.

Con la modalità Standard sono disponibili tutte le funzioni di memorizzazione (manuale a campione, con stabilità di lettura e automatica ad intervalli).

CONDITION e RESPONSE fanno parte del sistema Calibration Check™ e sono selezionati in SETUP dall'opzione INFORMATION.

*CONDITION* mostra la condizione dell'elettrodo in base alle caratteristiche offset e slope dell'elettrodo pH al momento della calibrazione.

*RESPONSE* indica il tempo di stabilizzazione tra il primo e il secondo tampone di calibrazione, quando si esegue la calibrazione con due tra i seguenti tamponi: pH 4.01, 7.01 o 10.01.

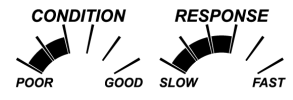

#### Modalità Basic pH

Il funzionamento in modalità Basic per misure di pH fornisce un menù SETUP semplificato; non è necessaria alcuna configurazione preliminare per la misura. Lo strumento visualizza in automatico la risoluzione 0.01 pH e consente una calibrazione fino a 3 punti a scelta tra i tamponi pH 4.01, 6.86, 7.01, 9.18 o 10.01. Le funzioni *Calibration Check™* e *Sensor Check™* sono limitate ai messaggi durante la calibrazione. Inoltre non è disponibile la funzione di allarme calibrazione in scadenza. La funzione GLP memorizza offset, slope, tamponi utilizzati e la data di calibrazione. La modalità Basic per misure di pH offre solo la memorizzazione manuale a campione e con stabilità di lettura (impostazione media).

**Nota:** Quando si modifica la modalità da Standard a Basic nel menù SETUP, i dati della calibrazione precedente saranno cancellati. Un promemoria avviserà l'utente per facilitare l'operazione.

Modalità Basic e Standard per misure pH

#### Modalità Basic e Standard per misure pH

#### Differenze principali tra modalità Basic e Standard per misure di pH

| HI 2020 (pH)                | Standard                                                                                                    | Base*                                                                  |
|-----------------------------|----------------------------------------------------------------------------------------------------|------------------------------------------------------------------------|
| Calibrazione                | 5 punti, inclusi 2 tamponi<br>personalizzati                                                                                 | 3 punti                                                                |
| Diagnostica                 | Funzione <i>Calibration Check™</i><br>Funzione <i>Sensor Check™</i><br>Messaggi di errore<br>Funzione GLP                    | Messaggi di errori base<br>Funzione GLP base                           |
| Tipo di<br>memorizzazione   | Manuale a campione<br>Manuale con stabilità di lettura<br>(Veloce, Media, Accurata)<br>Automatica a intervalli programmabili | Manuale a campione<br>Manuale con stabilità di lettura (solo<br>Media) |
| Elettrodi pH<br>consigliati | HI 11310, HI 12300<br>HI 11311, HI 12301<br>HI 10530, HI 10430                                                               | HI11310* HI12300                                                       |

\* Tutti i sensori funzionano in questa modalità, ma non sono disponibili la diagnostica e tutti le soluzioni standard.

Collegare la sonda pH e premere il tasto **SETUP** per accedere ai parametri di seguito:

Configurazione pHmetro

| Parametro                                                                                     | Descrizione                                                                                                    | Opzione            | Default            | Modalità Basic                                                                                       |  |
|-----------------------------------------------------------------------------------------------|----------------------------------------------------------------------------------------------------|--------------------|--------------------|----------------------------------------------------------------------------------------------------|--|
| <b>Basic Mode</b><br>(Modalità Basic)                                                         | Quando è attivo, sono<br>disponibili solo un set<br>limitato di parametri e di<br>tamponi di calibrazione.                                                                   | Off<br>o<br>On     | Off<br>(disattivo) | Disponibile                                                                                          |  |
| <b>Information</b><br>(Informazioni)                                                          | Indicazioni visive di<br>tamponi utilizzati,<br>condizione sonda e tempi<br>di risposta. Visualizzati se<br>la calibrazione è effettuata<br>con tamponi a pH 7, 4<br>e/o 10. | Off<br>o<br>On     | On<br>(attivo)     | Non sono visualizzati<br>i tamponi utilizzati, le<br>condizioni della sonda,<br>e tempi di risposta. |  |
| <b>First Custom</b><br><b>Buffer</b><br>(Primo tampone<br>personalizzato)                     | Quando è attivo, permette<br>all'utente di utilizzare<br>un tampone di pH<br>personalizzato durante la<br>calibrazione della sonda.                                          | Off<br>o<br>On     | Off<br>(disattivo) | Non disponibile                                                                                      |  |
| Second Custom<br>Buffer<br>(Secondo<br>tampone<br>personalizzato)                             | Quando è attivo, permette<br>all'utente di utilizzare<br>un tampone di pH<br>personalizzato durante la<br>calibrazione della sonda.                                          | Off<br>o<br>On     | Off<br>(disattivo) | Non disponibile                                                                                      |  |
| First Calibration<br>Point<br>(Primo punto di<br>calibrazione)                                | Consente all'utente di<br>scegliere il primo punto di<br>calibrazione.                                                                                                    | Offset<br>o punto  | Offset             | Non disponibile (usa<br>automaticamente<br>Offset).                                                  |  |
| <b>Resolution</b><br>(Risoluzione)                                                            | Consente all'utente di<br>scegliere la risoluzione pH<br>tra 0.01 e 0.001.                                                                                                   | 0.01 o<br>0.001 pH | 0.01 pH            | Non disponibile<br>(usa automaticamente<br>risoluzione 0.01 pH)                                      |  |
| Set Out of<br>Calibration<br>Range<br>(Impostazione<br>avviso fuori scala<br>di calibrazione) | Quando è attivo,<br>visualizza un messaggio<br>di avviso quando si<br>effettua una misura al<br>di fuori dell'intervallo di<br>calibrazione.                                 | Off<br>o<br>On     | On<br>(attivo)     | Non disponibile,<br>messaggi di errore<br>non visualizzati                                           |  |

#### Calibrazione pH in modalità Standard/Basic

La calibrazione può essere eseguita utilizzando fino a 5 soluzioni standard personalizzabili e due a scelta dall'utente. Si consiglia di effettuare una calibrazione almeno a 2 punti.

Si consiglia di calibrare lo strumento:

- Se sul display compare il messaggio "CAL DUE"
- Quando è richiesta un'elevata precisione
- In caso di sostituzione dell'elettrodo
- Almeno una volta a settimana
- Dopo la misura di sostanze chimiche aggressive
- Dopo aver eseguito la procedura di pulizia dell'elettrodo

Controllare di utilizzare soluzioni standard fresche a valori vicini al campione da analizzare.

#### Preparazione

Versare circa 20 mL di ciascuna soluzione standard in beaker puliti. Se possibile, utilizzare beaker di plastica per ridurre al minimo le interferenze elettromagnetiche.

Per una calibrazione accurata e per minimizzare la contaminazione tra campioni, usare due beaker per ogni soluzione tampone, uno per sciacquare l'elettrodo ed uno per la calibrazione. Se si devono analizzare campioni acidi, utilizzare pH 7.01 o 6.86 come primo tampone e pH 4.01 (o 3.00\*) come secondo tampone. Se invece si misurano campioni alcalini, utilizzare come primo tampone pH 7.01 o 6.86 e pH 10.01 o 9.18 come secondo.

#### Procedura

La calibrazione può essere effettuata fino a 5 punti. Per misure precise si raccomanda di calibrare almeno su 3 punti.

La soluzione standard di calibrazione può essere selezionata dalla lista delle soluzioni che comprende i tamponi personalizzati e quelli standard memorizzati:

#### pH 1.68, 4.01 (pH 3.00\*), 6.86, 7.01, 9.18, 10.01 e 12.45.

\* pH 3.00 è visibile solo quando si usano elettrodi pH specifici e andrà a sostituire il tampone pH 4.01.

Immergere per circa 3 cm l'elettrodo pH nella soluzione tampone e agitare delicatamente. Premere CAL per iniziare la calibrazione.

Apparirà il simbolo "CAL" e si visualizzerà il valore di pH "7.01" sul display. Se necessario, premere i tasti FRECCIA per selezionare un diverso valore del tampone. Sarà visualizzato il simbolo 's'' insieme al messaggio "STIR' e "WAIT" lampeggiante fino a quando la lettura non si è stabilizzata.

Quando la lettura è stabile e all'interno del valore del tampone selezionato, il simbolo "CFM" lampeggia. Premere **CFM** per confermare la calibrazione.

Il valore di calibrazione è visualizzato sul display principale, mentre il terzo livello del displav visualizzerà il secondo valore del tampone atteso.

Procedere con il secondo punto di calibrazione, immergere la sonda nella seconda soluzione.

Si visualizzerà il simbolo "<sup>2</sup>" insieme al messaggio "STIR" e "WAIT" lampeggiante, fino a guando la lettura non è stabile.

Ouando la lettura è stabile e all'interno del valore del tampone selezionato, il simbolo "*CFM*" lampeggia. Premere **CFM** per confermare la calibrazione

Ripetere la procedura con gli altri tamponi pH desiderati.

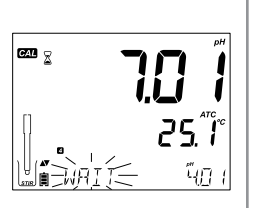

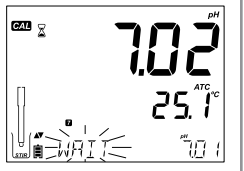

# (CAT) ו הנ

Calibrazione pH

Al termine premere CAL.

Lo strumento visualizza il messaggio "SAVING", memorizza i dati di calibrazione e torna alla normale modalità di misura.

Nota: Ogni volta che un tampone viene confermato, il nuovo dato di calibrazione sostituisce il vecchio dato per il tampone corrispondente o per qualsiasi valore di tampone vicino, entro un intervallo di ±0.2 pH. Se il tampone utilizzato non ha alcun precedente dato salvato e la calibrazione non è completa (a cinque punti), il tampone corrente viene aggiunto alla calibrazione esistente. Se la calibrazione esistente è già a 5 punti, lo strumento chiede guale tampone si vuole sostituire (Replace).

#### Calibrare con tamponi personalizzati

Se è stato impostato nel menù SETUP un tampone personalizzato, questo può essere selezionato durante la calibrazione premendo i tasti FRECCIA. Una volta selezionato, si visualizzerà il simbolo "C1" o "C2".

Se si desidera modificare il valore del tampone personalizzato, premere > . Il valore del tampone inizierà a lampeggiare. Utilizzare i tasti FRECCIA per cambiare il valore del tampone.

#### Primo punto di calibrazione

L'utente può scegliere come gestire il primo punto della nuova calibrazione in riferimento al punto di calibrazione esistente. In SETUP nell'opzione FIRST CALIBRATION POINT troviamo le due opzioni:

1) POINT: Permette di ricalibrare o aggiungere un nuovo tampone ad una calibrazione esistente. La slope degli altri punti di calibrazione sarà ricalcolata con il valore del tampone ricalibrato.

2) OFFSET: Il nuovo punto di calibrazione può creare un offset costante della calibrazione di pH per i dati esistenti (la calibrazione esistente deve essere almeno su 2 punti).

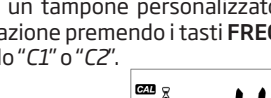

CAL

CFM

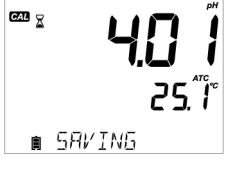

12.45

۳<u>څ</u> ک

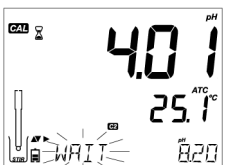

#### Guida di calibrazione

Se lo strumento non è calibrato, o la calibrazione precedente è stata cancellata, o è stato calibrato a un singolo punto, la condizione dell'elettrodo e gli indicatori di risposta dell'elettrodo compariranno nel display come di seguito:

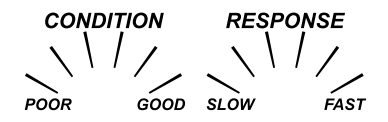

Per una visualizzazione continua della condizione e della risposta dell'elettrodo, è necessaria una calibrazione giornaliera.

#### Condizioni della giunzione (solo per HI 11311 e HI 12301)

La funzione pH Sensor Check<sup>TM</sup> valuta le condizioni della giunzione dell'elettrodo pH durante ogni calibrazione.

Se la giunzione è danneggiata, il display visualizzerà l'indicatore *JUNCION CONDITION* (non al 100%) con la scritta JUNCTION lampeggiante.

La condizione della giunzione è una funzione dell'impedenza della cella di riferimento dell'elettrodo: il valore di impedenza deve rimanere basso. Se la giunzione di riferimento è sporca, l'impedenza aumenta e può determinerare degli errori nella misura del pH. Quindi questa funzione avvisa quando il sensore deve essere pulito.

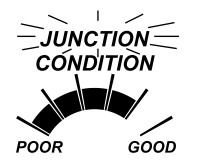

#### Correlazione tra valori di pH e temperatura

La temperatura ha un effetto sul pH. Durante la calibrazione, lo strumento sarà automaticamente calibrato al valore di pH corrispondente alla temperatura misurata o impostata (compensazione della temperatura).

| TE | MP  | TAMPONI pH |       |       |       |       |       |        |        |
|----|-----|------------|-------|-------|-------|-------|-------|--------|--------|
| °C | °F  | 1.679      | 3.000 | 4.010 | 6.862 | 7.010 | 9.177 | 10.010 | 12.454 |
| 0  | 32  | 1.670      | 3.072 | 4.007 | 6.982 | 7.130 | 9.459 | 10.316 | 13.379 |
| 5  | 41  | 1.670      | 3.051 | 4.002 | 6.949 | 7.098 | 9.391 | 10.245 | 13.178 |
| 10 | 50  | 1.671      | 3.033 | 4.000 | 6.921 | 7.070 | 9.328 | 10.180 | 12.985 |
| 15 | 59  | 1.673      | 3.019 | 4.001 | 6.897 | 7.046 | 9.273 | 10.118 | 12.799 |
| 20 | 68  | 1.675      | 3.008 | 4.004 | 6.878 | 7.027 | 9.222 | 10.062 | 12.621 |
| 25 | 77  | 1.679      | 3.000 | 4.010 | 6.862 | 7.010 | 9.177 | 10.010 | 12.450 |
| 30 | 86  | 1.683      | 2.995 | 4.017 | 6.851 | 6.998 | 9.137 | 9.962  | 12.286 |
| 35 | 95  | 1.688      | 2.991 | 4.026 | 6.842 | 6.989 | 9.108 | 9.919  | 12.128 |
| 40 | 104 | 1.693      | 2.990 | 4.037 | 6.837 | 6.983 | 9.069 | 9.881  | 11.978 |
| 45 | 113 | 1.700      | 2.990 | 4.049 | 6.834 | 6.979 | 9.040 | 9.847  | 11.834 |
| 50 | 122 | 1.707      | 2.991 | 4.062 | 6.834 | 6.978 | 9.014 | 9.817  | 11.697 |
| 55 | 131 | 1.715      | 2.993 | 4.076 | 6.836 | 6.979 | 8.990 | 9.793  | 11.566 |
| 60 | 140 | 1.724      | 2.995 | 4.091 | 6.839 | 6.982 | 8.969 | 9.773  | 11.442 |
| 65 | 149 | 1.734      | 2.998 | 4.107 | 6.844 | 6.987 | 8.948 | 9.757  | 11.323 |
| 70 | 158 | 1.744      | 3.000 | 4.123 | 6.850 | 6.993 | 8.929 | 9.746  | 11.211 |
| 75 | 167 | 1.755      | 3.002 | 4.139 | 6.857 | 7.001 | 8.910 | 9.740  | 11.104 |
| 80 | 176 | 1.767      | 3.003 | 4.156 | 6.865 | 7.010 | 8.891 | 9.738  | 11.003 |
| 85 | 185 | 1.780      | 3.002 | 4.172 | 6.873 | 7.019 | 8.871 | 9.740  | 10.908 |
| 90 | 194 | 1.793      | 3.000 | 4.187 | 6.880 | 7.029 | 8.851 | 9.748  | 10.819 |
| 95 | 203 | 1.807      | 2.996 | 4.202 | 6.888 | 7.040 | 8.829 | 9.759  | 10.734 |
### Wrong Buffer (Tampone errato)

Questo messaggio appare quando la differenza tra la lettura di pH e il valore del tampone selezionato è troppo grande. Se si visualizza questo messaggio di errore, controllare di aver selezionato la soluzione di calibrazione corretta o ripetere la procedura con soluzione standard fresca. Pulire l'elettrodo con la soluzione di pulizia (vedi pag 74).

# Wrong Old Point Inconsistency (Incongruenza con i vecchi punti)

Si visualizza questo messaggio quando la nuova calibrazione differisce significativamente dall'ultimo valore misurato nello stesso tampone. In questo caso cancellare la precedente calibrazione e ripetere la calibrazione con soluzione standard fresca.

#### Clear Calibration (Cancellare la calibrazione)

Premere **CAL** e poi **CLR**. Sarà visualizzato il messaggio "*CLEAR CALIBRATION*". Per uscire dalla calibrazione, mantenendo i dati della calibrazione precedente, premere **CAL**.

Per eliminare i dati premere invece il tasto **CFM**. Si visualizzerà il messaggio "*CLEAR* ALL" seguito dal messaggio "*CAL DUE*".

## Clean Electrode (Pulire l'elettrodo)

Questo messaggio di errore indica che è stata rilevata una differenza significativa fra calibrazione nuova e precedente (offset fuori scala o slope al di sotto del limite inferiore accettato). Frequenti pulizie del sensore permettono di migliorare la risposta degli elettrodi pH. Vedere "Manutenzione elettrodo pH" (pag. 74) per i dettagli. Ripetere la calibrazione dopo la pulizia.

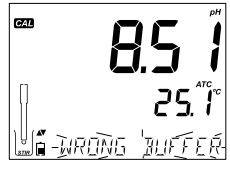

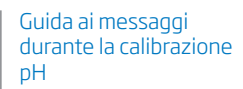

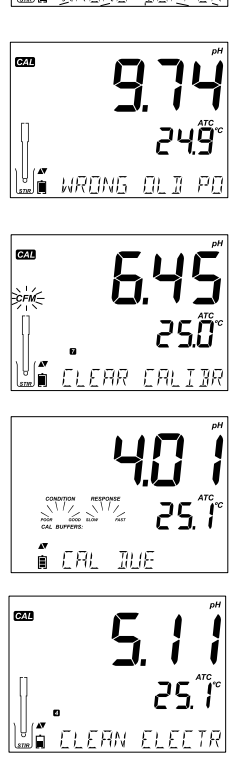

Guida ai messaggi durante la calibrazione DН

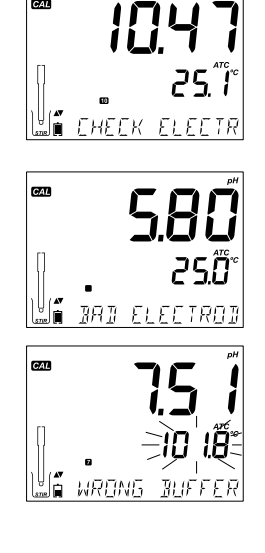

CAL

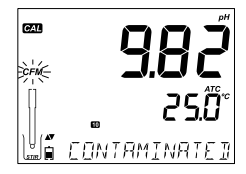

#### Check Electrode / Check Buffer (Controllare l'elettrodo / Controllare il tampone)

Se il valore del campione misurato è lontano dal valore atteso, il tampone è contaminato o il sensore è rotto/sporco. Pulire l'elettrodo (vedi pag. 74) Utilizzare sempre soluzioni standard fresche.

### Bad Electrode (Elettrodo danneggiato)

Questo messaggio appare se, dopo aver eseguito la procedura di pulizia in seguito ai due messaggi precedenti, l'elettrodo risulta ancora non funzionante. In questo caso si consiglia di sostituire l'elettrodo.

#### Wrong Buffer Temperature (Errore temperatura tampone)

Questo messaggio appare se la temperatura dei tamponi supera i limiti accettati. Durante la calibrazione dello strumento la temperatura viene compensata automaticamente in base al valore di pH corrispondente. Subito dopo la calibrazione lo strumento dovrebbe leggere il valore del tampone alla temperatura di misura.

## Contaminated Buffer (Tampone contaminato)

Si visualizza questo messaggio per segnalare che la soluzione standard potrebbe essere contaminata quindi è necessario sostituirla. Poi ripetere la procedura.

La funzione GLP fa riferimento a una funzione di controllo qualità disponibile sia in modalità Standard che Basic. Il tasto **GLP** consente di accedere ad una schermata con le ultime informazioni di calibrazione. Utilizzare i tasti ▲ e ♥ per scorrere le informazioni memorizzate: soluzioni standard utilizzate e temperatura, ora e data dell'ultima calibrazione, numero di serie del sensore, offset e percentuale di slope. Questa opzione è anche inclusa in ogni dato registrato. I punti di calibrazione più recenti sono indicati da un valore fisso, mentre dati di calibrazione più vecchi saranno visualizzati lampeggianti.

#### Esempi e messaggi

Se non è stata eseguita la calibrazione, lo strumento visualizza il messaggio "NO CAL" lampeggiante.

Sono visualizzati:

- offset e slope di pH (la slope GLP è la media delle slope di calibrazione; la percentuale si riferisce al valore ideale di slope a 25° C). Informazioni GLP per misure di pH

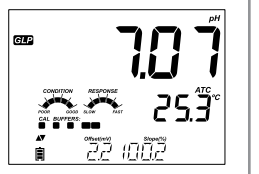

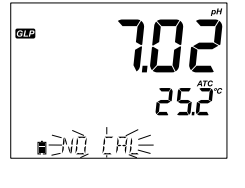

#### Informazioni GLP per misure di pH

## Avviso scadenza della calibrazione

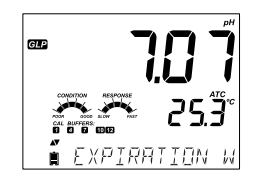

Se disabilitata, sarà visualizzato il messaggio "EXPIRATION WARNING DISABLED".

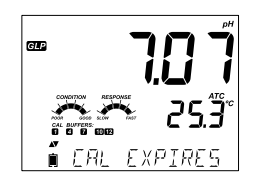

Se abilitata, si visualizzerà il numero di giorni che mancano alla scadenza della calibrazione: ad esempio "CAL EXPIRES IN 2 DAYS".

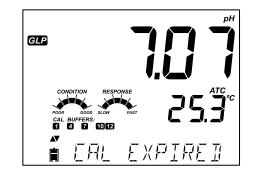

Se la calibrazione è scaduta, si visualizza il numero di giorni passati dalla scadenza: ad esempio "CAL EXPIRED 2 DAYS AGO".

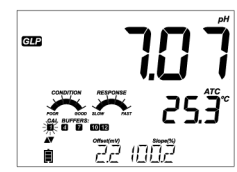

Se un tampone non è presente nell'ultima calibrazione, sarà visualizzato il valore del tampone lampeggiante.

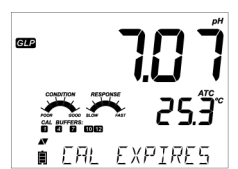

In modalità Standard, le condizioni e il tempo di risposta dell'elettrodo sono visibili durante tutto il giorno in cui si è effettuata la calibrazione. Se configurato in SETUP, si visualizza un messaggio con il numero di giorni che mancano alla nuova calibrazione. Se si utilizza un sensore HI 11311 o HI 12301, l'impedenza della semicella di riferimento è continuamente monitorata, aggiornata e segnalata tramite l'indicatore "JUNCTION CONDITION".

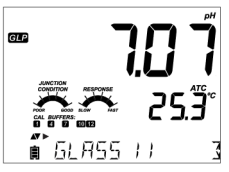

#### Misura di pH

Quando si collega una sonda pH, avviene il riconoscimento automatico, si visualizza "PH" assieme al messaggio "*REMOVE PROTECTIVE AND FILLING CAPS*" (rimuovere i cappuccio di protezione). Premere qualsiasi tasto per procedere. Lo strumento entra in modalità di misura. Prima di procedere con la misurazione, calibrare con soluzioni standard. Il valore misurato è compensato in temperatura,

grazie al sensore di temperatura interno alla sonda.

Sciacquare l'elettrodo pH con acqua distillata. Immergere la punta dell'elettrodo per circa 3 cm nel campione da analizzare, assicurandosi che la giunzione/ setto poroso siano completamente immersi, e mescolare delicatamente. Attendere che l'elettrodo si stabilizzi.

Il valore di pH è visualizzato sul primo livello del display e la temperatura sul secondo livello. Utilizzando le frecce, si possono visualizzare sul terzo livello del display: data, ora, stato della batteria, offset e slope. Se la lettura è fuori scala, il valore di fondo scala più vicino apparirà lampeggiante sul primo livello del display.

**Note**: Se si effettuano misure successive in campioni diversi, sciacquare l'elettrodo accuratamente con acqua distillata per evitare la contaminazione tra campioni.

Per una misura di pH corretta, eseguire la procedura sottoponendo il campione ad agitazione costante.

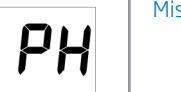

## Misure di pH

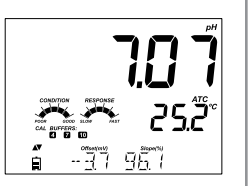

REMOVE PROTE

#### Misure di pH

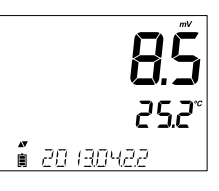

## Misure di pH espresso in mV

È possibile visualizzare la lettura di pH espressa in mV premendo il tasto **RANGE**.

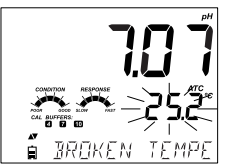

#### Messaggi di errore durante la misura

Se il sensore di temperatura dell'elettrodo è danneggiato, si visualizza il messaggio "BROKEN TEMPERATURE SENSOR" e il simbolo "25°C" lampeggia sul secondo livello del display.

## Misure disponibili con la sonda EC

La sonda EC potenziometrica a 4 anelli può essere utilizzata per 3 diversi parametri di misura:

- Misure di conducibilità con compensazione della temperatura o conducibilità assoluta (in µS/cm o mS/cm)
- Misure di TDS (Solidi Totali Disciolti): misura calcolata indirettamente a partire dalla misura di conducibilità (unità di misura mg/l, ppm o g/l).
- Salinità (non disponibile in modalità Basic): 3 differenti scale di salinità per l'acqua di mare: Salinità Pratica (PSU), Scala Naturale Acqua di mare (g/l) e % NaCl.

Il tasto **RANGE** si utilizza per cambiare scala da conducibilità a TDS a salinità (solo in modalità Standard).

#### Modalità Basic e Modalità Standard

La modalità di funzionamento Standard permette la configurazione completa di tutti i parametri per la misura di Conducibilità, TDS e Salinità. I dati di misurazione possono essere registrati utilizzando la memorizzazione manuale a campione, con stabilità di lettura o automatica a intervalli. Tutti i dati registrati possono essere esportati in una chiavetta USB o su PC. La modalità di funzionamento Basic è utilizzata solo per misure di TDS e conducibilità. Si utilizzano valori comuni predefiniti per costante di cella, coefficiente di compensazione della temperatura e fattore di conversione TDS. L'unità di misura per TDS è selezionabile dall'utente.

|                        | Standard                                                                                                    | Basic                                                             |
|------------------------|----------------------------------------------------------------------------------------------------|-------------------------------------------------------------------|
| Misura                 | Conducibilità, TDS, Salinità                                                                                    | Conducibilità, TDS                                                |
| Parametri              | Tutti selezionabili                                                                                             | Valori predefiniti                                                |
| Tipo di memorizzazione | Manuale a campione<br>Manuale con stabilità di lettura<br>(Veloce, Media, Accurata)<br>Automatica ad intervalli | Manuale a campione<br>Manuale con stabilità di lettura<br>(Media) |

Modalità Basic e Standard per misure EC

# Configurazione conduttivimetro

È possibile configurare i parametri EC (Conducibilità) utilizzando il tasto SETUP quando una sonda EC è collegata allo strumento. I parametri specifici EC saranno visibili entrando nel menù. Se la Modalità Basic è impostata su "On", l'elenco dei parametri EC sarà semplificato, limitando i parametri che l'utente può scegliere.

| Parametro                                                              | Descrizione                                                                                                    | Opzioni                             | Default                | Modalità Basic*                                                                |
|------------------------------------------------------------------------|----------------------------------------------------------------------------------------------------|-------------------------------------|------------------------|--------------------------------------------------------------------------------|
| <b>Basic Mode</b><br>(Modalità Basic)                                  |                                                                                                    | Off o On                            | Disattivo<br>(Off)     | Disponibile                                                                    |
| Temperature<br>Compensation<br>(Compensazione<br>della<br>temperatura) | ATC (compensazione<br>automatica della<br>temperatura)<br>oppure<br>No TC (nessuna<br>compensazione)<br>per misure di<br>conducibilità<br>assoluta | No TC o ATC                         | ATC                    | Non disponibile.<br>È utilizzata ATC.                                          |
| <b>C.F (cm<sup>-1</sup>)</b><br>Costante di Cella                      | È possibile inserire<br>l'effettivo valore<br>della Costante di<br>Cella (Cell Factor)<br>- se noto.                                               | Da 0.01 a<br>9.999 cm <sup>.1</sup> | 1.000 cm <sup>-1</sup> | Non disponibile.<br>Determinato<br>automaticamente<br>durante la calibrazione. |

| Parametro                                                  | Descrizione                                                                                                    | Opzioni                                                                                                    | Default                                                                     | Modalità Basic                                                  | Configurazione conduttivimetro |
|------------------------------------------------------------|----------------------------------------------------------------------------------------------------|----------------------------------------------------------------------------------------------------|-----------------------------------------------------------------------------|-----------------------------------------------------------------|--------------------------------|
| <b>T.Coef. (%/°C)</b><br>Coefficiente di<br>temperatura    | Questo parametro<br>è utilizzato per<br>misure di soluzione a<br>temperature diverse<br>da 20 o 25 °C. È<br>usato per correggere<br>la conducibilità<br>misurata ad una<br>temperatura<br>di riferimento<br>applicando un<br>fattore fisso per<br>compensazione<br>lineare. | Da 0.0 a 6.00<br>(%/°C)<br>Nota:<br>Impostando il<br>valore<br>a 0.00 , si<br>ottiene<br>Io stesso<br>risultato di<br>quando si<br>utilizza No TC. | 1.90<br>(%/°C)<br>Adatto<br>per acque<br>naturali o<br>soluzioni<br>saline. | Non disponibile.<br>Impostato<br>automaticamente a<br>1.90%/°C. |                                |
| <b>T.Ref. (°C)</b><br>Temperatura di<br>riferimento        | L'utente può<br>selezionare 20°C<br>o 25°C come<br>temperautra<br>di riferimento<br>per misure di<br>conducibiltà con<br>correzione di<br>temperatura                                                                                                    | 20°C o 25°C                                                                                                    | 25°C                                                                        | Disponibile                                                     |                                |
| TDS Conversion<br>Factor<br>Fattore di<br>conversione TDS  | Questo fattore<br>è utilizzato<br>per convertire<br>matematicamente<br>la conducibilità al<br>relativo valore TDS.                                                                                                    | Da 0.40 a<br>0.80                                                                                                    | 0.50                                                                        | Non disponibile.<br>Impostato<br>automaticamente a<br>0.50.     |                                |
| VIEW T.Ref. or<br>T.Coef.<br>Visualizza T.Ref o<br>T.Coef. | L'utente può<br>scegliere se<br>visualizzare la<br>temperatura di<br>riferimento (T.Ref)<br>o il coefficiente di<br>temperatura sul<br>display durante la<br>misura.                                                                                                    | T.Ref (°C) o T.<br>Coef. (%/°C)                                                                                                    | T.Ref (°C)                                                                  | T.Ref (°C) visibile<br>automaticamente<br>durante la misura.    |                                |

| Configurazione conduttivimetro | Parametro                                  | Descrizione                                                                                                    | Opzioni                                                                                 | Default | Modalità Basic                                                                    |
|--------------------------------|--------------------------------------------|----------------------------------------------------------------------------------------------------|-----------------------------------------------------------------------------------------|---------|-----------------------------------------------------------------------------------|
|                                | <b>EC Range</b><br>Scala EC                | Con l'opzione AUTO,<br>edge™ troverà<br>automaticamente<br>la scala EC e l'unità<br>corrette.<br>Se si utilizza un<br>valore fisso, le<br>misure al di fuori<br>della scala scelta,<br>sono considerate<br>OUT OF RANGE<br>(fuori scala). L'unità<br>rimarrà fissa per<br>tutte le misure. | AUTO,<br>29.99 µS/cm,<br>299.9 µS/cm,<br>29.99 mS/cm,<br>20.0 mS/cm,<br>500.0 mS/cm     | AUTO    | Non disponibile.<br>Modalità AUTO attiva<br>(selezione automatica<br>della scala) |
|                                | <b>TDS Range</b><br>Scala TDS              | Con l'opzione AUTO,<br>edge™ troverà<br>automaticamente<br>la scala TDS e l'unità<br>corrette.<br>Se si utilizza un<br>valore fisso, le<br>misure al di fuori<br>della scala scelta,<br>sono considerate<br>fuori scala. L'unità<br>rimarrà fissa per<br>tutte le misure.                  | AUTO,<br>14.99 mg/l,<br>1499 mg/l,<br>1499 mg/l,<br>14.99 g/l,<br>100.0 g/l,<br>400 g/l | AUTO    | Non disponibile.<br>Modalità AUTO attiva<br>(selezione automatica<br>della scala) |
|                                | <b>TDS Unit</b><br>Unità TDS               | Permette di<br>selezionare l'unità di<br>misura per TDS.                                                                                                    | mg/l o ppm                                                                              | ppm     | Disponibile, da<br>selezionare                                                    |
|                                | <b>EC Salinity Scale</b><br>Scala Salinità | Per la misurazione<br>della salinità in<br>acqua di mare sono<br>disponibili 3 scale<br>di misura: Scala<br>Salinità Pratica,<br>Scala Percentuale<br>e Scala Acqua di<br>Mare).                                                                                                    | PSU, NaCl%,<br>g/l                                                                      | NaCI%   | Non disponibile                                                                   |

## Calibrazione manuale Costante di Cella (cm<sup>-1</sup>)

Questa opzione può essere utilizzata per eseguire una calibrazione manuale con la costante di cella con un tampone personalizzato.

- 1. Sciacquare la sonda con un po' di soluzione standard.
- Immergere la sonda in una nuova soluzione standard fresca. I fori presenti sulla cappuccio protettivo in plastica della sonda devono essere completamente immersi nella soluzione (eventuali bolle d'aria all'interno devono fuoriuscire).
- 3. Premere SETUP e utilizzare i tasti FRECCIA fino a visualizzare C.F (cm-1)
- 4. Premere MODIFY.
- 5. Utilizzare i tasti **FRECCIA** ▲ e ▼ per cambiare la costante di cella finché sul display compare il valore della soluzione standard personalizzata.
- Premere CFM. Si visualizza il messaggio "MANUAL CALIBRATION CLEARS PREVIOUS CALIBRATIONS" (la calibrazione manuale sostituisce le calibrazioni precedenti). Gli indicatori "CAL" e "CFM" lampeggiano. Premere CFM per confermare la calibrazione manuale.

**Nota:** utilizzando questo tipo di calibrazione, tra i dati GLP sarà visualizzato "Manual" come standard. Questa calibrazione cancella i dati di qualsiasi precedente calibrazione.

Scala EC/TDS selezionabile dall'utente (Non disponibile in modalità Basic) Le misure di EC e TDS possono essere configurate in SETUP come AUTO (selezione automatica della scala, durante la misura lo strumento identifica automaticamente l'unità di misura e la risoluzione ottimale per conducibilità o TDS), oppure l'utente può impostare un intervallo di misura e una risoluzione.

**Nota:** La scala selezionata è attiva solo durante la misurazione. Durante la calibrazione viene utilizzata la selezione automatica della scala. Se viene impostato un intervallo fisso, e la misura va oltre i limiti dell'intervallo, il valore di fondo scala dell'intervallo lampeggerà sul display.

Configurazione conduttivimetro

### Calibrazione EC/TDS | L

#### Linee guida generali

1. Calibrare lo strumento frequentemente, soprattutto se è richiesta un'elevata precisione.

2. Lo strumento deve essere ricalibrato:

- Ogni volta che si sostituisce la sonda EC.
- Dopo aver eseguito la procedura di pulizia della sonda.
- Almeno una volta a settimana.
- Dopo la misura di sostanze chimiche aggressive.
- Se sul display compare il messaggio "CAL DUE".

3. Utilizzare sempre soluzioni standard fresche.

4. Si consiglia di scegliere la soluzione di calibrazione più vicina al campione da analizzare.

#### Preparazione

Versare circa 20 mL di soluzione in un beaker pulito. Se possibile, utilizzare beaker di plastica per ridurre al minimo le interferenze elettromagnetiche. Per una calibrazione precisa e per minimizzare la contaminazione tra campioni, utilizzare due beaker, uno per sciacquare l'elettrodo ed uno per la calibrazione.

#### Procedura

Selezionare la soluzione standard da utilizzare per la calibrazione. Come primo punto scegliere 0.00  $\mu$ S/cm (sonda all'aria) per la calibrazione offset. Questo dovrebbe essere fatto come prima cosa. Proseguire scegliendo tra le soluzioni standard di conducibilità Hanna disponibili: 84  $\mu$ S/cm, 1413  $\mu$ S/cm, 5.00 mS/cm, 12.88 mS/cm, 80.0 mS/cm, 111.8 mS/cm.

Sciacquare la sonda con acqua distillata. Immergere la sonda nella soluzione di calibrazione, assicurandosi che i fori sul corpo della sonda siano completamente immersi.

Sollevare e abbassare la sonda in modo da far riempire la cavità e, battendo sul fondo del recipiente, lasciare fuoriuscire le bolle d'aria all'interno.

## Calibrazione EC/TDS

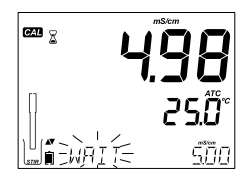

Premere **CAL** per entrare in modalità di calibrazione. Il messaggio "*CAL*" e il valore della soluzione standard riconosciuto dallo strumento compariranno sul terzo livello del display.

Se necessario, premere i tasti **FRECCIA** per selezionare un diverso valore del tampone. Sarà visualizzato il simbolo "<sup>§</sup>" insieme al messaggio "*STIR*". "*WAIT*" lampeggia fino a quando la lettura non è stabile.

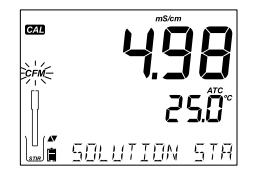

Quando la lettura è stabile e all'interno del valore del tampone selezionato, il simbolo "*CFM*" lampeggia e si visualizza il messaggio "*SOLUTION STANDARD*".

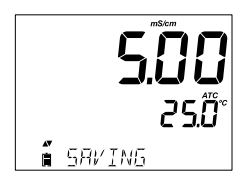

Premere **CFM** per confermare la calibrazione. Lo strumento visualizzerà il messaggio "*SAVING*", memorizzerà automaticamente la calibrazione e tornerà alla modalità di misura.

## Calibrazione EC/TDS

#### Relazione tra temperatura e valore di conducibilità

La tabella seguente mostra la relazione tra il valore di conducibilità delle soluzioni di calibrazione Hanna e la temperatura.

| °C | ٩F   | HI7030<br>HI8030<br>(µS/cm) | HI7031<br>HI8031<br>(µS/cm) | HI7033<br>HI8033<br>(µS/cm) | HI7034<br>HI8034<br>(µS/cm) | HI7035<br>HI8035<br>(µS/cm) | HI7039<br>HI8039<br>(µS/cm) |
|----|------|-----------------------------|-----------------------------|-----------------------------|-----------------------------|-----------------------------|-----------------------------|
| 0  | 32   | 7150                        | 776                         | 64                          | 48300                       | 65400                       | 2760                        |
| 5  | 41   | 8220                        | 896                         | 65                          | 53500                       | 74100                       | 3180                        |
| 10 | 50   | 9330                        | 1020                        | 67                          | 59600                       | 83200                       | 3615                        |
| 15 | 59   | 10480                       | 1147                        | 68                          | 65400                       | 92500                       | 4063                        |
| 16 | 60.8 | 10720                       | 1173                        | 70                          | 67200                       | 94400                       | 4155                        |
| 17 | 62.6 | 10950                       | 1199                        | 71                          | 68500                       | 96300                       | 4245                        |
| 18 | 64.4 | 11190                       | 1225                        | 73                          | 69800                       | 98200                       | 4337                        |
| 19 | 66.2 | 11430                       | 1251                        | 74                          | 71300                       | 100200                      | 4429                        |
| 20 | 68   | 11670                       | 1278                        | 76                          | 72400                       | 102100                      | 4523                        |
| 21 | 69.8 | 11910                       | 1305                        | 78                          | 74000                       | 104000                      | 4617                        |
| 22 | 71.6 | 12150                       | 1332                        | 79                          | 75200                       | 105900                      | 4711                        |
| 23 | 73.4 | 12390                       | 1359                        | 81                          | 76500                       | 107900                      | 4805                        |
| 24 | 75.2 | 12640                       | 1386                        | 82                          | 78300                       | 109800                      | 4902                        |
| 25 | 77   | 12880                       | 1413                        | 84                          | 80000                       | 111800                      | 5000                        |
| 26 | 78.8 | 13130                       | 1440                        | 86                          | 81300                       | 113800                      | 5096                        |
| 27 | 80.6 | 13370                       | 1467                        | 87                          | 83000                       | 115700                      | 5190                        |
| 28 | 82.4 | 13620                       | 1494                        | 89                          | 84900                       | 117700                      | 5286                        |
| 29 | 84.2 | 13870                       | 1521                        | 90                          | 86300                       | 119700                      | 5383                        |
| 30 | 86   | 14120                       | 1548                        | 92                          | 88200                       | 121800                      | 5479                        |
| 31 | 87.8 | 14370                       | 1575                        | 94                          | 90000                       | 123900                      | 5575                        |
|    |      |                             |                             |                             |                             |                             |                             |

#### PREPARAZIONE

Versare circa 20 mL di soluzione standard in un beaker pulito. Se possibile, utilizzare beaker di plastica per ridurre al minimo le interferenze elettromagnetiche. Per una calibrazione precisa e per minimizzare la contaminazione tra campioni, utilizzare due beaker, uno per sciacquare l'elettrodo ed uno per la calibrazione.

Prima di premere CAL verificare in SETUP:

- Modalità Basic disattivata
- Scala di salinità è impostata in NaCl%

Utilizzare il tasto **RANGE** per selezionare la misura della Salinità. Apparirà il simbolo NaCl%. La calibrazione di NaCl è ad un singolo punto, a 100.0% NaCl. Utilizzare la soluzione di calibrazione HI 7037L (soluzione di acqua di mare).

## Procedura

Sciacquare la sonda con soluzione di calibrazione HI 7037L o acqua distillata. Immergere la sonda nella soluzione di calibrazione, assicurandosi che i fori sul corpo della sonda siano completamente immersi.

Sollevare e abbassare la sonda in modo da far riempire la cavità e, battendo sul fondo del recipiente, lasciare fuoriuscire le bolle d'aria all'interno.

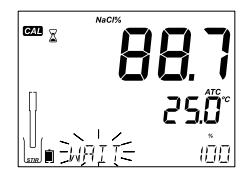

Premere **CAL** per entrare in modalità di calibrazione. Sarà visualizzato il simbolo ""insieme ai messaggi "STIR" e "CAL". Sul primo livello del display compare la misura percentuale di NaCl, sul secondo livello la temperatura e sul terzo livello il messaggio "WAIT" fino a quando la lettura non si stabilizza.

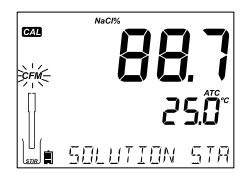

Quando la lettura è stabile all'interno del valore dello standard selezionato, il simbolo "CFM" lampeggia e si visualizza il messaggio "SOLUTION STANDARD"

Premere **CFM** per confermare la calibrazione.

## Calibrazione % NaCl

| Calibrazione % NaCl                                | Lo strumento visualizzerà il messaggio "SAVING", memorizzerà<br>automaticamente la calibrazione e tornerà alla modalità di misura.                                                                                                    |
|----------------------------------------------------|----------------------------------------------------------------------------------------------------|
|                                                    | <b>Nota:</b> Se si esegue una nuova calibrazione EC, la calibrazione di NaCl viene eliminata automaticamente ed è richiesta una nuova calibrazione per NaCl.                                                                                                    |
| Guida ai messaggi<br>durante la calibrazione<br>EC | Messaggi di errore durante la calibrazione EC<br>Wrong standard (Tampone errato)<br>Se la lettura è troppo lontana dal valore atteso,<br>comparirà il messaggio "WRONG STANDARD". La<br>calibrazione non può essere confermata. In questo<br>caso ripetere la procedura con soluzione standard<br>fresca oppure pulire la sonda seguendo la procedura<br>di MANUTENZIONE SONDA EC (pag. 74) e ripetere la<br>calibrazione.                   |
|                                                    | Wrong standard temperature (Errore<br>temperatura soluzione standard)<br>Se la temperatura è fuori scala (da 0.0 a 60.0<br>°C), compare il messaggio "WRONG STANDARD<br>TEMPERATURE" e il valore della temperatura<br>lampeggia.                                                                                                    |
| Informazioni GLP per<br>misure di EC/TDS           | <ul> <li>GLP è un insieme di funzioni per la memorizzazione e il recupero dei dati riguardanti la manutenzione e lo stato dell'elettrodo. Sul display durante la misura si possono visualizzare:</li> <li>PROBLEMI AL SENSORE DI TEMPERATURA</li> <li>CAL DUE o CELL FACTOR</li> <li>T.Coef. o T.Ref (selezionata dall'utente)</li> <li>ORA</li> <li>DATA</li> <li>SCALA DI MISURA DEI PARAMETRI</li> <li>CARICA E STATO BATTERIA</li> </ul> |

Per visualizzare ulteriori informazioni, premere **GLP** quando lo strumento è in modalità di misura EC. Lo strumento visualizzerà la soluzione standard e la temperatura di calibrazione. Utilizzare i tasti **FRECCIA** per scorrere i dati di calibrazione visualizzati sul display:

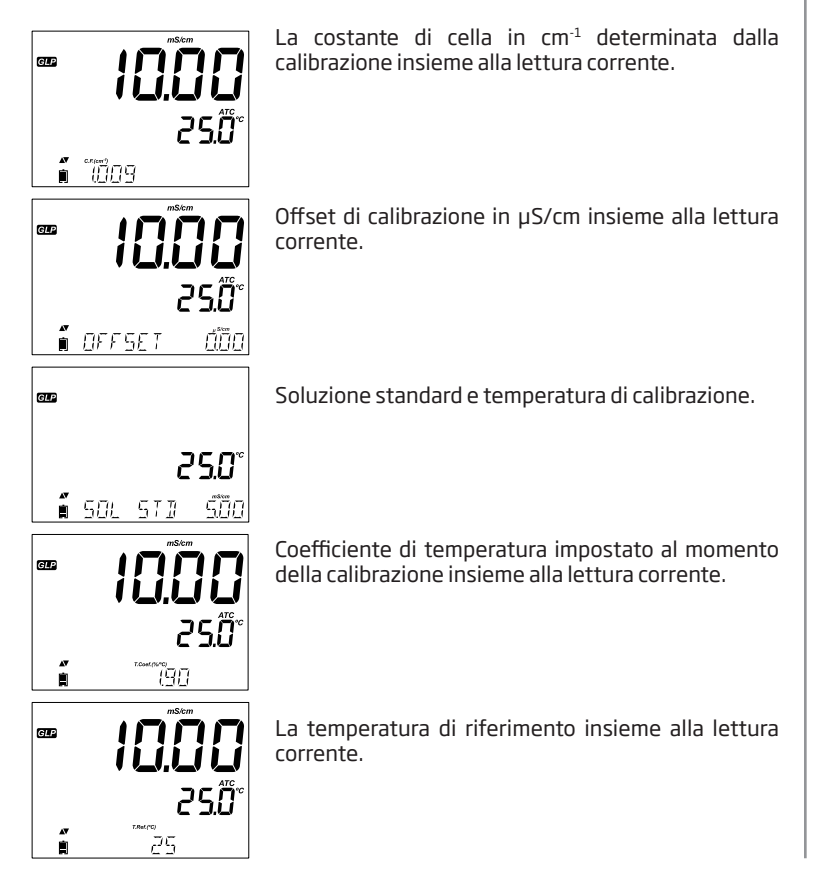

Informazioni GLP per misure di EC/TDS

| Informazioni GLP per<br>misure di EC/TDS | Ora (hh:mm:ss) dell'ultima calibrazione e lettura corrente.      |                                         |
|------------------------------------------|------------------------------------------------------------------|-----------------------------------------|
|                                          | Data (yyyy.mm.dd.) dell'ultima calibrazione e lettura corrente.  |                                         |
|                                          | Stato di scadenza calibrazione insieme alla lettura<br>corrente: |                                         |
|                                          | Se attivata, sarà visualizzato il numero di giorni               | 25.0°<br><b>EXPIRATION W</b>            |
|                                          | (messaggio di allarme "CAL DUE").                                | 25.0°<br><i>ERL EXPIRES</i>             |
|                                          | da quanti giorni e scaduta( ES. "CAL EXPIRED 2 DAYS<br>AGO").    |                                         |
|                                          | Il numero di serie della sonda insieme alla lettura.             | <b>الالیال</b><br>25.0°°<br>1 sn 100000 |

## Dati di Calibrazione %NaCl in GLP

Per visualizzare i dati di calibrazione %NaCl , premere **GLP** quando lo strumento è in modalità di misura %NaCl. Lo strumento visualizzerà lo standard e la temperatura di calibrazione. Utilizzare i tasti **FRECCIA** per scorrere i dati di calibrazione visualizzati sul display:

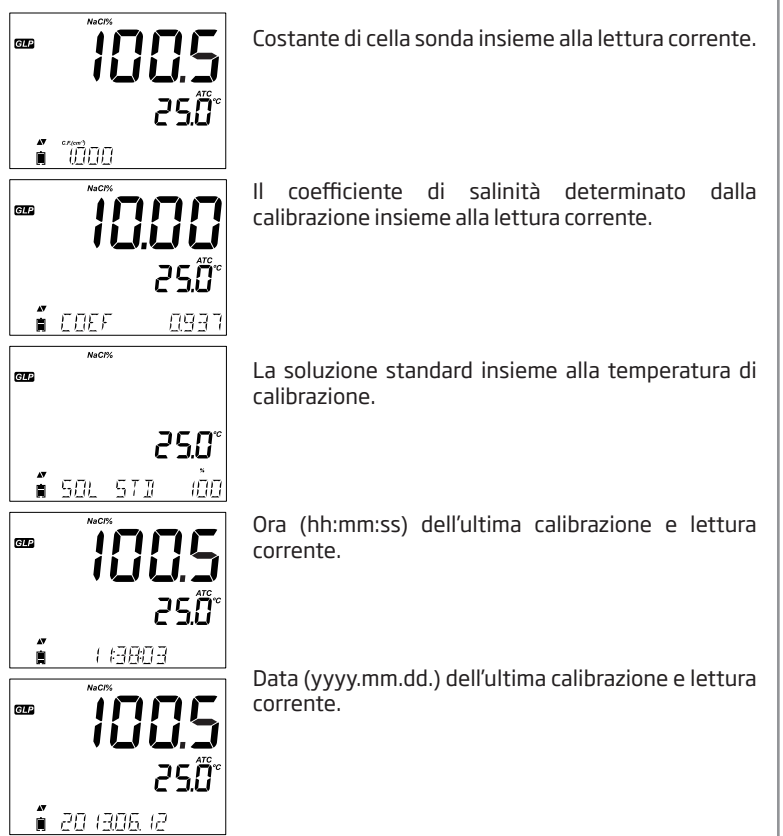

Informazioni GLP per misure di EC/TDS

Informazioni GLP per misure di EC/TDS Stato di scadenza calibrazione insieme alla lettura corrente: Se disabilitata, comparirà il messaggio"EXPIRATION WARNING DISABLED".

Se attivata, sarà visualizzato il numero di giorni che mancano alla scadenza della calibrazione (messaggio di allarme "CAL DUE").

Se attivata e la calibrazione è scaduta, visualizzerà da quanti giorni è scaduta( Es. "CAL EXPIRED 2 DAYS AGO").

Il numero di serie della sonda insieme alla lettura.

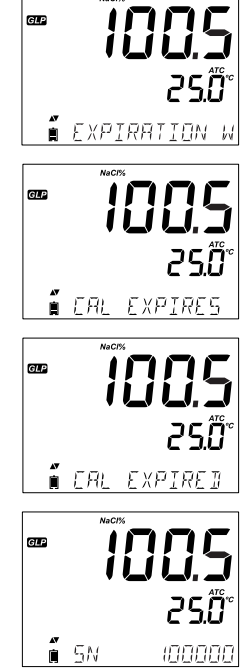

NaCPa

**Nota:** Premere il tasto **GLP** in qualsiasi momento e lo strumento tornerà alla modalità di misura.

Utilizzare il tasto **RANGE** per passare da misura di conducibilità a TDS o a salinità.

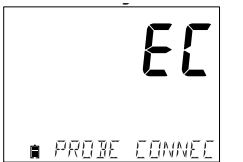

#### Misure di Conducibilità

Collegare la sonda di conducibilità allo strumento e attendere fino a che non vengono caricati tutti i parametri della sonda. A questo punto si visualizza sul display il seguente messaggio: "Probe Connected".

Prima di eseguire una misura calibrare con soluzioni standard. Immergere la sonda nel campione da misurare, assicurandosi che i fori sul corpo della sonda siano completamente immersi. Battendo sul fondo del recipiente, lasciare fuoriuscire le bolle d'aria all'interno della sonda.

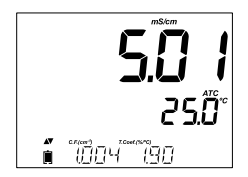

Il valore di conducibilità sarà visualizzato sul primo livello del display, la temperatura sul secondo livello e la calibrazione o le informazioni specifiche del parametro sul terzo livello del display (scorrere con i tasti freccia).

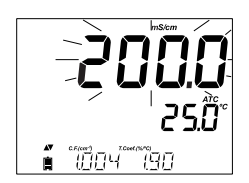

Se la lettura è fuori scala quando l'intervallo è impostato come automatico, sarà visualizzato il valore di fondo scala (200.0 mS/cm per modalità ATC o 500.0 mS/cm per la conducibilità assoluta) lampeggiante.

**Compensazione Automatica della Temperatura (ATC):** La sonda di conducibilità ha un sensore di temperatura incorporato; il valore di temperatura è utilizzato per compensare automaticamente la lettura EC/TDS. Quando questa opzione è selezionata, si visualizza il simbolo "ATC". Deve essere impostato anche un coefficiente di temperatura per il campione.

#### Misure di EC/TDS

**No Compensazione della Temperatura (No TC):** Il valore di temperatura è visualizzato, ma non viene preso in considerazione. Quando questa opzione è selezionata, si visualizzerà il simbolo "NoTC". La lettura visualizzata sul display è il valore EC o TDS senza compensazione della temperatura.

#### Nota:

- La modalità di compensazione predefinita è ATC.
- La compensazione fa riferimento alla temperatura di riferimento selezionata (per i dettagli vedere SETUP).

Se è stata selezionata la compensazione della temperatura, le misure sono compensate utilizzando il coefficiente di temperatura (valore predefinito 1,90% / °C, consigliato per i campioni di acqua naturale)

Per modificare il coefficiente di temperatura, entrare in SETUP e selezionare "T.COEF.(%/°C) "(vedi SETUP).

Il coefficiente di temperatura corrente può essere visualizzato sul terzo livello del display premendo i tasti **FRECCIA** finché non è visualizzato. Il valore è visualizzato insieme alla costante di cella. Se la lettura della temperatura è fuori scala, il valore di fondo scala più vicino comparirà sul secondo livello del display insieme al simbolo "°C" lampeggiante.

#### Messaggi di errore durante la misurazione EC

Se la misura della temperatura è fuori dalla portata specifica della sonda, si visualizza il valore lampeggiante insieme al messaggio "PROBE OUT OF SPEC". Se la temperature supera i 120°C, questo valore lampeggerà sul display.

Se il sensore di temperatura è danneggiato o rotto, sarà visualizzato il messaggio "BROKEN TEMPERATURE SENSOR", trattini "----" vicino all'unità di misura e il simbolo "NoTC" lampeggiante.

## **Misure TDS**

Premere il tasto **RANGE**. Lo strumento passerà al parametro TDS.

La misura di TDS sarà visualizzata sul primo livello del display e il valore della temperatura sul secondo livello. Se la lettura è fuori scala, il valore di fondo scala (100.0 g/l per la modalità ATC o 400.0 g/l per TDS NoTC) lampeggerà.

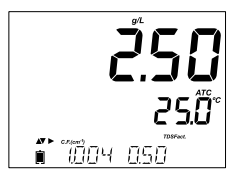

## Misure di Salinità (Non disponibile in modalità Basic)

Premere il tasto **RANGE** due volte e lo strumento passerà dalla Conducibilità alla scala Salinità.

Verificare che la scala desiderata sia stata impostata in **SETUP**. Lo strumento supporta tre scale di salinità: Scala pratica 1978, scala percentuale % e acqua di mare naturale 1966, [g/l]. (Di seguito informazioni sulle 3 scale).

**Note:** Queste scale usate per determinare la salinità si riferiscono all'uso generale in oceanografica.

Salinità Pratica e Acqua di mare naturale richiedono una calibrazione di conducibilità. % NaCl richiede una calibrazione con HI 7037L.

#### PSU - Scala di Salinità Pratica

La salinità pratica (S) di acqua di mare mette in relazione la conducibilità di un normale campione di acqua di mare a 15 °C e 1 atmosfera e una soluzione di cloruro di potassio (KCI) con una massa di 32.4356 g/Kg di acqua alla stessa temperatura e pressione.

In queste condizioni il rapporto è uguale a 1, e S = 35. La scala di salinità pratica può essere applicata a valori fino a 42 PSU e a temperature comprese tra -2 e 35 ° C.

Secondo la definizione, la salinità di un campione in PSU (unità di misura salinità pratica) è calcolata utilizzando la seguente formula:

$$R_{T} = \frac{C_{T}(Sample)}{C(35;15) \cdot r_{T}}$$

$$r_{T} = 1.0031 \cdot 10 - 9T4 - 6.9698 \cdot 10 - 7T3 + 1.104259 \cdot 10 - 4T2$$

$$+ + 2.00564 \cdot 10 - 2T + 6.766097 \cdot 10 - 1$$

$$Sal = \sum_{k=0}^{5} a_{k} \cdot R_{T}^{\frac{k}{2}} + f(t) \cdot \sum_{k=0}^{5} b_{k} \cdot R_{T}^{\frac{k}{2}} - \frac{C_{0}}{1 + 1.5X + X^{2}} - \frac{C_{1}f(t)}{\frac{1}{1 + Y} + Y^{\frac{3}{2}}}$$

$$f(t) = \frac{T - 15}{1 + 0.0162 \cdot (T - 15)}$$

#### Misure di Salinità

 $R_{r}$  - Rapporto tra la conducibilità del campione a conducibilità standard a Temp =(T) C<sub>r</sub>(campione) - conducibilità a T °C; C(35,15)=42.914µS/cm - Conducibilità della soluzione KCI contenente una massa di 32,4356 g di soluzione KCl/1 Kg

r<sub>-</sub> - Compensazione polinomiale della temperatura

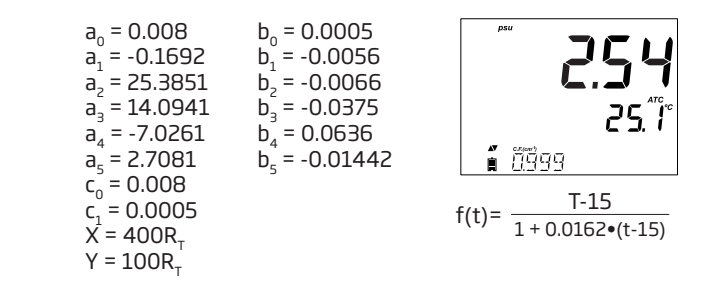

#### Scala percentuale NaCl (%NaCl)

La scala %NaCl è la scala di salinità utilizzata per misurare la salinità dell'acqua di mare. In questa scala di salinità il 100% equivale a circa il 10% di solidi. Alte percentuali sono state ottenute da evaporazione. Per visualizzare NaCl in %, accedere a setup e selezionare unità % NaCl.

Premere il tasto **RANGE** fino a che "%NaCl" è visualizzato sul display.

Lo strumento visualizzerà la %NaCl sul primo livello del display e la lettura della temperatura sul secondo livello.

Se la lettura è fuori dall'intervallo, il valore di fondo scala (400.0%) lampeggerà sul display.

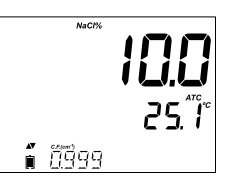

#### Scala Acqua di Mare

La scala acqua di mare va da 0 - 80.0 g/l. Essa determina la salinità basandosi sul rapporto tra conducibilità del campione e "standard acqua di mare" a 15 ° C.

$$R_{5} = \frac{C_{T}(\text{Sample})}{C(35,15) \cdot r_{T}}$$

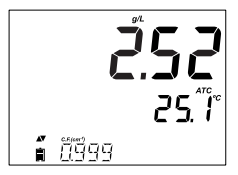

Dove  $R_{15}$  è il rapporto tra conducibilità e salinità definito dalla seguente equazione:

$$\begin{split} \mathsf{S} &= \ 0.08996 \ + \ 28.2929729 \mathsf{R}_{15} \ + \ 12.80832 \mathsf{R}_{15}^2 \ - \\ 10.67869 \mathsf{R}_{15}^{\ 3} \ + \ 5.98624 \mathsf{R}_{15}^{\ 4} \ - 1.32311 \mathsf{R}_{15}^{\ 5} \end{split}$$

Note: La formula può essere applicata per temperature comprese tra 10 °C e 31 °C.

Se la misura è fuori scala, il display visualizzerà il valore più alto e un messaggio di avviso. Se questo si verifica durante la registrazione, comparirà un "!" vicino all'unità di misura.

#### Misure di Salinità

#### Setup Ossigeno Disciolto

#### Misure disponibili

Utilizzando la sonda DO HI 764080 è possibile effettuare misure di concentrazione (unità di misura ppm o mg/l) e % di saturazione di ossigeno in acqua. La misura si basa sulla solubilità dell'ossigeno in acqua dolce satura. La compensazione per salinità e altitudine sono effettuati configurando i parametri in SETUP. Le misurazioni della percentuale di saturazione si basano sulla pressione parziale dell'ossigeno e sono adatti per la misurazione in campioni diversi da acqua dolce satura. Si consiglia di verificare la compatibilità dei materiali della sonda con il campione.

## Preparazione Sonda DO

ATTENZIONE: Prestare particolare attenzione durante la manutenzione e l'uso. HI 764080 contiene un vetro isolante. Non farla cadere e maneggiarla con cautela.

Le sonde Hanna Instruments sono spedite a secco.

- 1. Rimuovere il cappuccio protettivo dalla sonda. Questo cappuccio serve solo per proteggere la sonda a secco durante il trasporto.
- 2. Prendere una membrana e un'o-ring dalla confezione.
- 3. Sciacquare la membrana con soluzione elettrolitica HI 7041.
- 4. Inserire l'O-Ring all'interno della membrana, assicurandosi che sia ben posizionato, e riempire con soluzione fresca HI7041 fino al livello dell'O-Ring.
- 5. Battere delicatamente sulla membrana con le dita per eliminare eventuali bolle d'aria interne.
- 6. Con il sensore rivolto verso il basso, avvitare la membrana in senso antiorario. Un po' di elettrolita traboccherà.
- Controllare che non ci siano bolle d'aria all'interno della membrana.
- Collegare la sonda DO allo strumento edge™ e accenderlo.

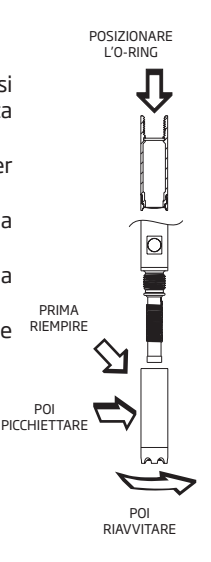

## Condizionamento della sonda

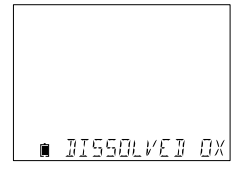

Durante questa procedura, si visualizzerà il seguente messaggio sul display, "DISSOLVED OXYGEN PROBE CONDITIONING".

Per un condizionamento ottimale della sonda si consiglia di attendere almeno 20 minuti.

La sonda è polarizzata con una tensione fissa di circa 800 mV tra catodo e anodo. La polarizzazione della sonda è un'operazione necessaria per ottenere misure stabili e accurate. Quando la sonda è correttamente polarizzata, l'ossigeno disciolto si consuma a livello del catodo in platino nell'elettrolita mentre passa attraverso la membrana in PTFE.

Se la polarizzazione viene interrotta, la soluzione elettrolitica continua ad essere arricchita di ossigeno fino a raggiungere un equilibrio con la soluzione circostante. Se si eseguono misure con una sonda non polarizzata, la lettura del livello di ossigeno rilevato non sarà corretta.

Setup Ossigeno Disciolto

## Descrizione sonda DO

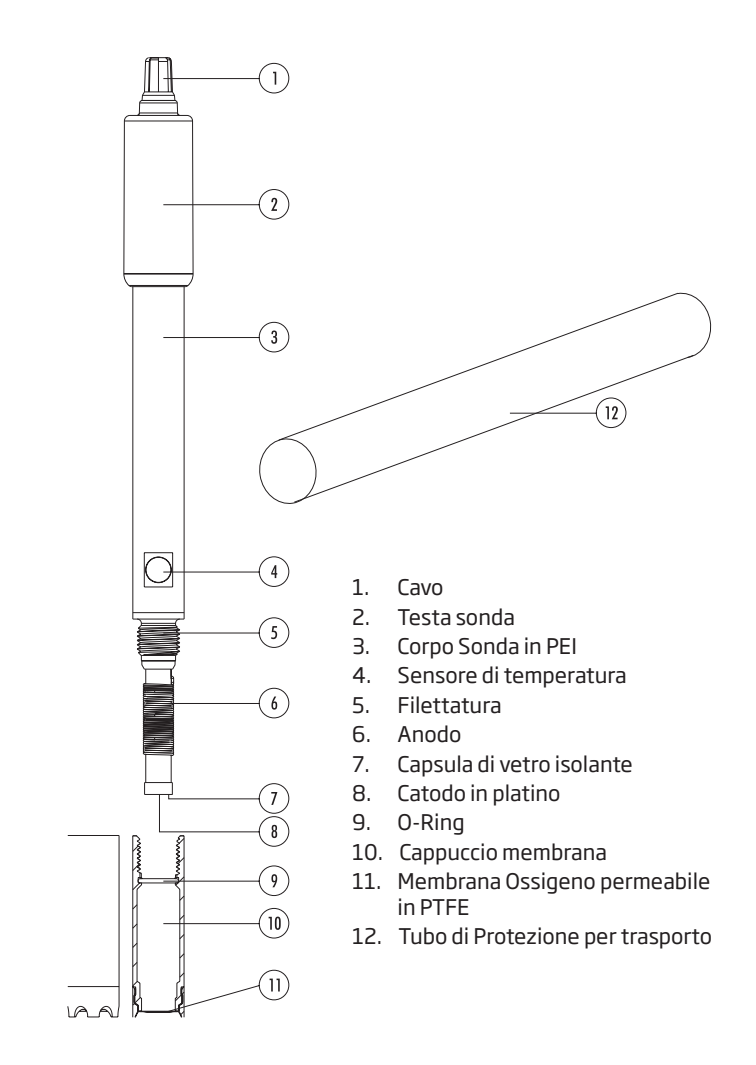

La configurazione dello strumento per misure DO (Ossigeno Disciolto) viene effettuata in SETUP, quando una sonda DO è collegata allo strumento. I parametri specifici DO saranno visibili entrando nel menù.

Configurazione misuratore DO

| Parametro       | Descrizione                                                                                                    | Opzioni                                                                                                    | Default |
|-----------------|----------------------------------------------------------------------------------------------------|----------------------------------------------------------------------------------------------------|---------|
| ALTITUDINE (m)  | Le misure di concentrazione<br>di ossigeno disciolto<br>cambiano a seconda della<br>pressione atmosferica. Un<br>modo pratico per stimare<br>gli effetti della pressione<br>atmosferica è il parametro<br>correlato di altitudine (m)<br>sopra o sotto il livello del<br>mare. Immettere l'altitudine<br>(in metri) più vicina<br>all'effettiva quota per<br>garantire una calibrazione<br>e una misura della<br>concentrazione più precisa. | -500, -400, -300,<br>-200, -100, 0, 100,<br>200, 300, 400, 500,<br>600, 700, 800, 900,<br>1300, 1400, 1200,<br>1300, 1400, 1500,<br>1600, 1700, 1800,<br>1900, 2000, 2100,<br>2200, 2300, 2400,<br>2500, 2600, 2700,<br>2800, 2900, 3000,<br>3100, 3200, 3300,<br>3400, 3500, 3600,<br>3700, 3800, 3900,<br>4000 m | 0       |
| SALINITA' (g/l) | Se l'acqua contiene sali,<br>la solubilità dell'ossigeno<br>disciolto diminuisce.<br>Selezionando questo<br>fattore im modo che sia<br>vicino al livello di sale noto,<br>miglioreranno la precisione<br>della calibrazione e della<br>misura della concentrazione<br>di DO.                                                                                                    | 0, 1, 2, 3, 4, 5, 6, 7, 8,<br>9, 10, 11, 12, 12, 14,<br>15, 16, 17 18, 19, 20,<br>21, 22, 23, 24, 25, 26,<br>27, 28, 29, 30, 31, 32,<br>33, 34, 35, 36, 37,<br>38, 39, 40 g/l                                                                                                    | 0       |
| Unità DO        | Selezionare l'unità di misura<br>più adatto alla misura della<br>concentrazione DO.                                                                                                    | mg/l o ppm                                                                                                    |         |
|                 |                                                                                                    |                                                                                                    |         |

# Configurazione misuratore DO

#### Compensazione di Salinità e Altitudine

Compensazione di temperatura, altitudine e salinità sono utilizzate per misure di ossigeno disciolto (ppm o mg/l). L'acqua fredda, può contenere più ossigeno disciolto rispetto all'acqua calda. Compensazione della temperatura relativa alla solubilità viene eseguita automaticamente mediante il sensore di temperatura incorporato nella sonda. Quando l'acqua è misurata ad un'altitudine sotto il livello del mare, la solubilità dell'ossigeno aumenta, mentre sopra il livello del mare la solubilità dell'ossigeno diminuisce. Per compensare questo si consiglia di calibrare nella postazione di utilizzo e di campionatura. Altrimenti impostare l'altitudine da menù SETUP. Di seguito alcuni esempi di altitudini del mondo:

| Posizione                         | Metri   | Piedi    |
|-----------------------------------|---------|----------|
| Sebkha paki Tah, Morocco          | -55     | -180     |
| Lago Frome, Australia             | -6      | -20      |
| Paesi Bassi, costa della Provenza | -1 a -7 | -3 a -23 |
| Lago Michigan, USA                | 176     | 577      |
| Lago Ginevra, Francia, Svizzera   | 372     | 1220     |
| Denver, CO USA                    | 1609    | 5279     |
| Monte Everest                     | 8848    | 29029    |

La solubilità dell'ossigeno in acqua è influenzata anche dalla quantità di

sale che essa contiene. L'acqua di mare in genere ha una salinità di 35 g/l e la solubilità dell'ossigeno è il 18% in meno rispetto all'acqua dolce a 25°C. Inserendo il valore di salinità approssimativo, sarà possibile visualizzare la corretta concentrazione di ossigeno. Se non si inserisce il valore di salinità, si può verificare un errore del 18%.

#### Calibrazione DO

Prima di procedere con la calibrazione, assicurarsi che la sonda sia stata assemblata correttamente alla mebrana. Calibrare la sonda frequentemente, soprattutto se è richiesta un elevata precisione. Si consiglia di effettuare una calibrazione a 2 punti: 100.0% (calibrazione della slope) e 0.0% (calibrazione zero).

#### Calibrazione a saturazione 100%

Eseguire la calibrazione in aria satura (100%). Sciacquare la sonda polarizzata con acqua distillata. Asciugare la sonda e attendere pochi secondi fino a che la lettura a display non è stabile. Premere CAL.

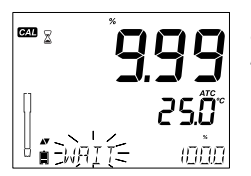

Si visualizzerà il simbolo " 💈 " insieme al messaggio "WAIT" lampeggiante sul display, fino a quando la lettura non si stabilizza.

Nota: Controllare che nel secondo livello del display si visualizzi 100.0%, altrimenti scorrere con le frecce per selezionarlo.

Calibrazione DO DO il

Calibrazione

Quando la lettura è stabile e all'interno dei limiti, il simbolo "CFM" lampeggia. Premere CFM per confermare la calibrazione DO a 100.0%.

Premere **CAL** per uscire dalla calibrazione dopo il primo punto. Lo strumento visualizzerà il messaggio "SAVING", memorizza automaticamente la calibrazione e torna alla modalità di misura.

## Calibrazione zero

Versare un po' di HI 7040 Soluzione zero ossigeno in un beaker.

Premere **CAL** o continuare la calibrazione dopo aver confermato il primo punto. Lo strumento visualizzerà il messaggio "WAIT" e "0.0 %" sarà visualizzato in basso a destra.

Immergere la sonda nel beaker contenente la soluzione Zero ossigeno HI 7040 e mescolare delicatamente per 2-3 minuti.

Quando la lettura è stabile, il messaggio "CFM" inizia a lampeggiare. Premere **CFM** per confermare la calibrazione DO 0.0%.

Lo strumento visualizzerà il messaggio "SAVING", memorizzerà automaticamente la calibrazione e tornerà alla modalità di misura. Prima di effettuare misure, sciacquare la sonda in acqua distillata.

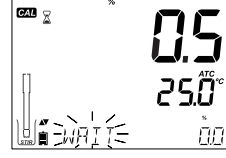

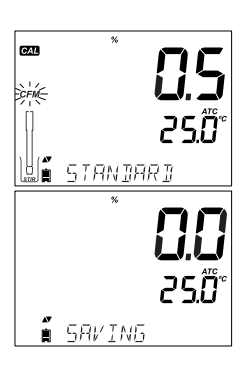

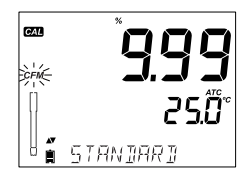

## Messaggi durante la calibrazione DO

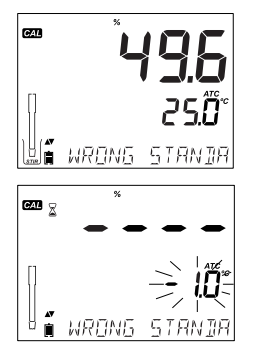

Se la lettura è fuori scala comparirà il messaggio "WRONG STANDARD".

Se la temperatura è fuori scala (0.0 - 50.0 °C) durante la calibrazione, sarà visualizzato il messaggio "WRONG STANDARD TEMPERATURE" e il valore della temperatura lampeggia.

GLP è un insieme di funzioni di controllo qualità. Premendo il tasto GLP è possibile visualizzare le informazioni più recenti di calibrazione. Utilizzare i tasti ▲ e ♥ per scorrere le informazioni memorizzate, che includono: le soluzioni standard utilizzate, la temperatura dello standard, fattore di altitudine e salinità, ora e data dell'ultima calibrazione, informazioni di calibrazione scaduta e il numero di serie della sonda.

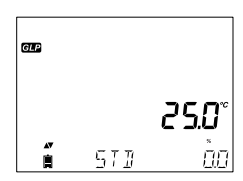

## Dati dell'ultima Calibrazione DO

I dati dell'ultima calibrazione sono salvati automaticamente dopo una calibrazione avvenuta con successo. Per visualizzare i dati dell'ultima calibrazione, premere GLP quando lo strumento è in modalità di misura.

Lo strumento visualizzerà: Lo standard e la temperatura di calibrazione :

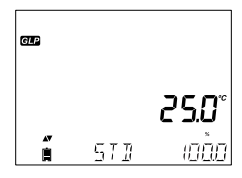

0.0 % se lo strumento è stato calibrato a questo punto.

100% punto di calibrazione, se lo strumento è stato calibrato in acqua satura.

Guida ai messaggi durante la calibrazione DO

Informazioni GLP per misure DO

| _              |                                                                                                    |                                                                                                    |
|----------------|----------------------------------------------------------------------------------------------------|----------------------------------------------------------------------------------------------------|
| P per<br>re DO | L'altitudine e la salinità impostate al momento della calibrazione, insieme alla lettura corrente.                                                                          |                                                                                                    |
|                | L'ora di calibrazione e la lettura corrente.                                                                                                    | ۳ <b>الآل کی الت</b><br>25.0° درماند میں                                                                                                    |
|                | La data di calibrazione e la lettura corrente.                                                                                                    | <b>* 100.0</b><br>25.0°                                                                                                    |
|                | Stato di scadenza calibrazione insieme alla lettura<br>corrente:<br>Se disabilitata, comparirà il messaggio "EXPIRATION<br>WARNING DISABLED" .                              | E CONTRACTOR A CONTRACTOR A CON |
|                | Se attivata, sarà visualizzato il numero di giorni<br>che mancano alla scadenza della calibrazione e al<br>messaggio di allarme "CAL DUE" (Es. "CAL EXPIRES<br>IN 2 DAYS"). |                                                                                                    |
|                | O se la calibrazione è scaduta, da quanti giorni<br>(Es. "CAL EXPIRED 2 DAYS AGO").                                                                                         |                                                                                                    |

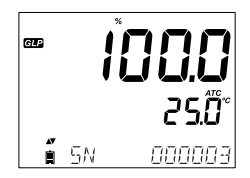

Misure di DO

Prima di procedere con le misurazioni assicurarsi che la sonda sia stata polarizzata e calibrata.

Sciacquare la sonda con acqua distillata.

Immergere la sonda nel campione da analizzare. Attendere che la lettura si stabilizzi.

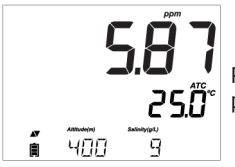

Premere **RANGE** per cambiare l'unità di misura da % a ppm (mg/l) e viceversa.

Il numero di serie della sonda insieme alla lettura.

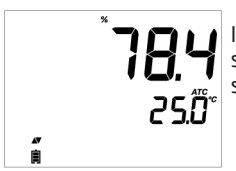

Il valore di ossigeno disciolto (in %) è visualizzato sulla primo livello del display e la temperatura sul secondo livello.

**Nota**: L'ossigeno si consuma durante la misura. Per misure precise di ossigeno disciolto, la soluzione deve essere in movimento costante (almeno 0.3 m/ sec), in modo da assicurare un ricambio continuo dell'ossigeno sulla superficie della membrana. Si raccomanda l'uso di un agitatore magnetico. La sonda ha un sensore di temperatura incorporato, assicurarsi che sia immerso nel campione. Attendere che la sonda raggiunga l'equilibrio termico prima di eseguire le misurazioni.

Informazioni GLP per misure DO

Misure di DO

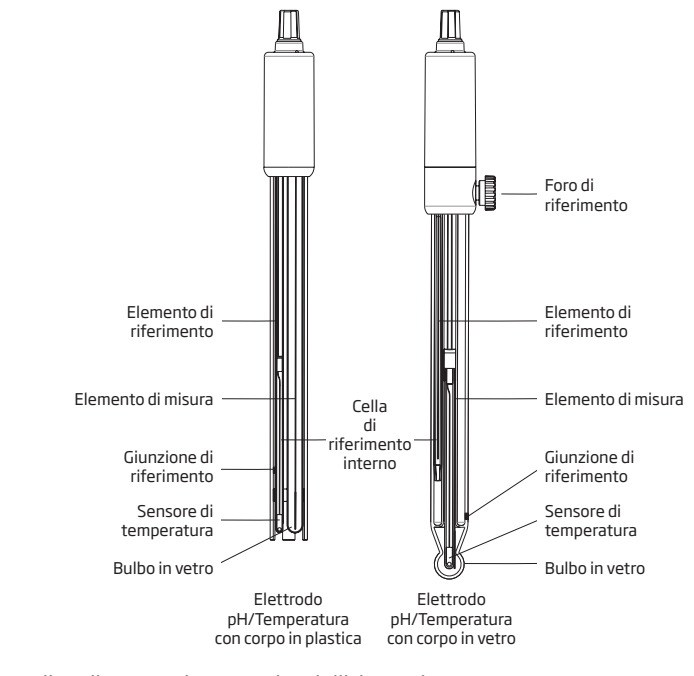

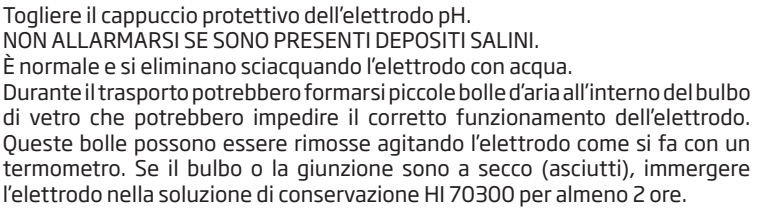

Manutenzione sonda pH
### Per elettrodi Ricaricabili:

Se il livello dell'elettrolita è più di 1/2 cm di sotto del foro di riempimento, aggiungere HI 7082 soluzione elettrolitica 3,5M KCl per elettrodi a doppia giunzione. Per ottenere una risposta più veloce svitare la vite del foro di riempimento.

### Procedura di conservazione

Per ridurre al minimo l'usura ed avere un tempo di risposta veloce, il bulbo in vetro e la giunzione dell'elettrodo devono essere mantenuti umidi e mai lasciati a secco.

Assicurarsi di aggiungere sempre nel cappuccio protettivo alcune gocce di soluzione di conservazione HI 70300 o eccezionalmente in sua assenza soluzione di riempimento (HI7082 per elettrodi a doppia giunzione).

Nota: NON CONSERVARE MAI L'ELETTRODO IN ACQUA DISTILLATA O DEIONIZZATA.

### Manutenzione periodica

Controllare l'elettrodo ed il cavo. Il connettore deve essere pulito e asciutto. Se si notano graffi o crepe sull'elettrodo, sostituirlo.

Per elettrodi ricaricabili: Riempire la semicella di riferimento con soluzione elettrolita fresca (HI 7082 per elettrodi a doppia giunzione). Lasciare l'elettrodo a riposo per 2 ore in posizione verticale e mantenere il bulbo idratato in soluzione HI70300.

Manutenzione sonda pH

| Manutenzione<br>sonda pH | <b>Procedura di pulizia</b><br>Sono disponibili diverse soluzioni di pulizia, utilizzare quella più adatta<br>all'applicazione:                                                                                                    |  |
|--------------------------|----------------------------------------------------------------------------------------------------|--|
|                          | <b>Generale</b> – Immergere nella soluzione HI 7061 o HI 8061, soluzione di pulizia per uso generale, per circa 1 ora                                                                                                    |  |
|                          | <b>Proteine</b> - Immergere nella soluzione HI 7073 o HI 8073, soluzione di pulizia per sostanze proteiche, per 15 minuti                                                                                                    |  |
|                          | <b>Inorganici</b> - Immergere nella soluzione HI 7074 o HI 8074, soluzione di pulizia per sostanze inorganiche, per 15 minuti                                                                                                    |  |
|                          | <b>Oli/grassi</b> - Sciacquare con la soluzione HI 7077 o HI 8077, soluzione di pulizia per oli/grassi                                                                                                    |  |
|                          | <b>Nota:</b> Dopo aver effettuato le procedure di pulizia risciacquare l'elettrodo con acqua distillata e immergerlo nella soluzione di conservazione HI 70300 per almeno 2 ore prima di effettuare misure.                                                                                                    |  |
| Manutenzione<br>sonda EC | Sciacquare la sonda con acqua distillata dopo ogni misurazione. Per ur<br>pulizia più accurata pulire con la soluzione di pulizia Hanna più adatta (ve<br>"Accessori"). Dopo ogni pulizia della sonda, ricalibrare lo strumento.<br>Il supporto isolante dei 4 anelli in platino è fatto di vetro. Prestare mol-<br>attenzione durante l'utilizzo della sonda. |  |
|                          |                                                                                                    |  |
|                          |                                                                                                    |  |
|                          |                                                                                                    |  |
|                          |                                                                                                    |  |
|                          |                                                                                                    |  |

Il corpo della sonda è in PEI.

Un sensore interno permette di misurare la temperatura del campione.

Si consiglia di proteggere sempre la sonda con l'apposito cappuccio durante trasporto o periodi lunghi di conservazione. Per sostituire la membrana o riempirla con elettrolita fresco, seguire le istruzioni a pag. 62.

La superficie del catodo in platino deve essere sempre lucida e pulita. Se ossidato o sporco, il catodo deve essere pulito (utilizzare un panno morbido).Questa operazione consentirà di eseguire una pulizia sufficientemente accurata, senza danneggiare la punta in platino. Quindi sciacquare con acqua deionizzata o distillata. Installare una nuova membrana e riempirla con elettrolita fresco seguendo le indicazioni a pag. 62.

#### Importante

Per ottenere misure stabili e accurate, è importante che la superficie della membrana sia in perfette condizioni. Se la membrana è sporca, sciacquarla attentamente con acqua distillata. Se si osservano imperfezioni o danni evidenti (pieghe, graffi o buchi), la membrana deve essere sostituita.

SVITARE IN SENSO ORARIO fig. 2

TOGI IERE

fia. 1

# Manutenzione sonda DO

# Risoluzione dei problemi

| Sintomo                                                        | Problema                                                                                                  | Soluzione                                                                                                    |
|----------------------------------------------------------------|----------------------------------------------------------------------------------------------------|----------------------------------------------------------------------------------------------------|
| Risposta lenta /errori di<br>lettura.                          | Elettrodo pH sporco.                                                                                      | Pulire l'elettrodo con soluzione di pulizia più<br>idonea (es. HI 7061 per 30 minuti).                                                                                                    |
|                                                                | pH: Giunzione sporca<br>o danneggiata. Basso<br>livello dell'elettrolita<br>(solo elettrodi ricaricabili) | Pulire l'elettrodo. Riempire con elettrolita<br>fresco (solo per elettrodi ricaricabili).<br>Controllare cavo e connettore.                                                                                                    |
| Letture fluttuanti (rumore)                                    | EC: Sonda EC non inserita<br>correttamente; bolle<br>d'aria all'interno del corpo<br>della sonda.         | Reinserire correttamente la sonda.<br>Picchiettare delicatamente sulla sonda per<br>rimuovere le bolle d'aria. Verificare che i fori<br>superiori siano immersi completamente nella<br>soluzione.                                                               |
|                                                                | DO: Sonda DO presenta<br>gas intrappolati<br>all'interno.                                                 | Rimuovere la mebrana e rabboccare con<br>soluzione elettrolitica.                                                                                                    |
| Lo strumento non accetta                                       | pH: Elettrodo sporco o<br>standard contaminato.                                                           | Eseguire la procedura di pulizia. Se non si<br>ottengono risultati, sostituire l'elettrodo.<br>Utilizzare sempre soluzione fresca.                                                                                                    |
| le soluzioni standard di<br>calibrazione.                      | EC: Sonda EC sporca.                                                                                      | Seguire la procedura di pulizia, se non si<br>ottengono risultati, sostituire l'elettrodo.<br>Verificare lo standard utilizzato e utilizzare<br>sempre soluzione fresca.                                                                                        |
| ll display mostra "pH"<br>e "-2.00" o "16.00"<br>lampeggiante. | Lettura di pH fuori scala.                                                                                | <ul> <li>A) Verificare che il tappo di protezione sia<br/>stato rimosso.</li> <li>B) Assicurarsi che il pH del campione sia nella<br/>scala specificata.</li> <li>C) Controllare il livello dell'elettrolita e lo stato<br/>generale dell'elettrodo.</li> </ul> |
| ll display mostra letture EC,<br>TDS o NaCl lampeggianti.      | Lettura di EC, TDS o NaCl<br>fuori scala.                                                                 | Verificare che il tappo di plastica sia stato<br>rimosso dalla sonda. Ricalibrare la sonda.<br>Assicurarsi che la soluzione sia nell'intervallo<br>specificato.                                                                                                 |
| ll display mostra letture<br>DO lampeggianti.                  | Lettura di DO fuori scala.                                                                                | Verificare che non ci siano bolle d'aria nella<br>zona del catodo. Verificare il movimento<br>della soluzione attraverso la membrana.<br>Installare una nuova membrana con soluzione<br>elettrolitica fresca, ripetere la polarizzazione<br>della sonda.        |

| Sintomo                                                                                           | Problema                                                                                        | Soluzione                                                                                                    |
|---------------------------------------------------------------------------------------------------|-------------------------------------------------------------------------------------------------|----------------------------------------------------------------------------------------------------|
| ll display mostra<br>""mV"" e "''-2000""<br>o ""2000""<br>lampeggiante.                           | Lettura fuori scala di mV.                                                                      | <ul> <li>A) Verificare che il tappo di protezione sia stato<br/>rimosso.</li> <li>B) Assicurarsi che il campione sia nella scala<br/>specificata.</li> <li>C) Controllare il livello dell'elettrolita e lo stato<br/>generale dell'elettrodo.</li> <li>D) Verificare che non ci siano bolle all'interno<br/>delle membrane di pH.</li> </ul> |
| Lo strumento<br>non misura la<br>temperatura.<br>Sul secondo livello<br>del display compare<br>"" | Sonda di temperatura<br>danneggiata.                                                            | Sostituire la sonda.                                                                                                    |
| Lo strumento non<br>riesce a calibrare<br>NaCl.                                                   | Errata calibrazione EC.                                                                         | Ricalibrare lo strumento nella scala EC.                                                                                                    |
| Lo strumento non<br>riesce a calibrare o<br>dà letture errate.                                    | Sonda di pH danneggiata.                                                                        | Sostituire l'elettrodo.                                                                                                    |
| All'avvio, lo<br>strumento<br>visualizza tutte le<br>funzioni del display<br>permanentemente.     | Uno dei tasti è bloccato.                                                                       | Controllare la tastiera o contattare il Centro di<br>assistenza Hanna.                                                                                                    |
| All'avvio lo<br>strumento mostra<br>il messaggio CAL<br>"Prod".                                   | Lo strumento non è stato<br>calibrato di fabbrica o ha<br>perso la calibrazione di<br>fabbrica. | Contattare il Centro di assistenza Hanna.                                                                                                    |

# Risoluzione dei problemi

## Accessori | pH

| P                                      |                                                                                               |
|----------------------------------------|-----------------------------------------------------------------------------------------------|
| Soluzioni di ca                        | librazione                                                                                    |
| HI 70004P                              | Soluzione tampone pH 4.01, 25 bustine da 20 ml                                                |
| HI 70007P                              | Soluzione tampone pH 7.01, 25 bustine da 20 ml                                                |
| HI 70010P                              | Soluzione tampone pH 10.01 , 25 bustine da 20 ml                                              |
| HI 7001L                               | Soluzione tampone pH 1.68, flacone da 500 ml                                                  |
| HI 7004L                               | Soluzione tampone pH 4.01, flacone da 500 ml                                                  |
| HI 7006L                               | Soluzione tampone pH 6.86, flacone da 500 ml                                                  |
| HI 7007L                               | Soluzione tampone pH 7.01, flacone da 500 ml                                                  |
| HI 7009L                               | Soluzione tampone pH 9.18, flacone da 500 ml                                                  |
| HI 7010L                               | Soluzione tampone pH 10.01, flacone da 500 ml                                                 |
| HI 8004L                               | Soluzione tampone pH 4.01, flacone FDA da 500 ml                                              |
| HI 8006L                               | Soluzione tampone pH 6.86, flacone FDA da 500 ml                                              |
| HI 8007L                               | Soluzione tampone pH 7.01, flacone FDA da 500 ml                                              |
| HI 8009L                               | Soluzione tampone pH 9.18, flacone FDA da 500 ml                                              |
| HI 8010L                               | Soluzione tampone pH 10.01, flacone FDA da 500 ml                                             |
| SOLUZIONI DI                           | CONSERVAZIONE ELETTRODI                                                                       |
| HI 70300L                              | Soluzione di conservazione, flacone da 500 ml                                                 |
| HI 80300L                              | Soluzione di conservazione, flacone FDA da 500 ml                                             |
| SOLUZIONI DI                           | PULIZIA ELETTRODI                                                                             |
| HI 70000P                              | Soluzione di risciacquo elettrodi, 25 bustine da 20 ml                                        |
| HI 7061L                               | Soluzione di pulizia, uso generale, flacone da 500 ml                                         |
| HI 7073L                               | Soluzione di pulizia, Sostanze Proteiche, flacone da 500 ml                                   |
| HI 7074L                               | Soluzione di pulizia, Sostanze Inorganiche, flacone da 500 ml                                 |
| HI 7077L                               | Soluzione di pulizia, oli/grassi, flacone da 500 ml                                           |
| HI 8061L                               | Soluzione di pulizia, uso generale, flacone FDA da 500 ml                                     |
| HI 8073L                               | Soluzione di pulizia, sost. proteiche, flacone FDA da 500 ml                                  |
| HI 8077L                               | Soluzione di pulizia, oli/grassi, flacone FDA da da 500 ml                                    |
| SOLUZIONE ELETTROLITICA DI RIEMPIMENTO |                                                                                               |
| HI 7082                                | Soluzione elettrolitica 3.5 M KCl, 4x30 ml, per elettrodi a doppia giunzione                  |
| HI 8082                                | Soluzione elettrolitica 3.5M KCl, 4 x 30 ml in flaconi FDA, per elettrodi a doppia giunzione. |

## EC

| Soluzioni di Conducibilità |                                                                             |  |
|----------------------------|-----------------------------------------------------------------------------|--|
| HI 70030P                  | Soluzione di conducibilità a 12880 µS/cm, 25 bustine da 20 ml               |  |
| HI 70031P                  | Soluzione di conducibilità a 1413 µS/cm, 25 bustine da 20 ml                |  |
| HI 70039P                  | Soluzione di conducibilità a 5000 µS/cm, 25 bustine da 20 ml                |  |
| HI 7030M                   | Soluzione di conducibilità a 12880 µS/cm, flacone da 230 ml                 |  |
| HI 7031M                   | Soluzione di conducibilità a 1413 µS/cm, flacone da 230 ml                  |  |
| HI 7033M                   | Soluzione di conducibilità a 84 µS/cm, flacone da 230 ml                    |  |
| HI 7030M                   | Soluzione di conducibilità a 12880 µS/cm, flacone da 230 ml                 |  |
| HI 7034M                   | Soluzione di conducibilità a 80000 µS/cm, flacone da 230 ml                 |  |
| HI 7035M                   | Soluzione di conducibilità a 111800 µS/cm, flacone da 230 ml                |  |
| HI 7039M                   | Soluzione di conducibilità a 5000 µS/cm), flacone da 230 ml                 |  |
| HI 7030L                   | Soluzione di conducibilità a 12880 µS/cm, flacone da 500 ml                 |  |
| HI 7031L                   | Soluzione di conducibilità a 1413 µS/cm, flacone da 500 ml                  |  |
| HI 7033L                   | Soluzione di conducibilità a 84 µS/cm, flacone da 500 ml                    |  |
| HI 7034L                   | Soluzione di conducibilità a 80000 µS/cm, flacone da 500 ml                 |  |
| HI 7035L                   | Soluzione di conducibilità a 111800 µS/cm, flacone da 500 ml                |  |
| HI 7039L                   | Soluzione di conducibilità a 5000 µS/cm, flacone da 500 ml                  |  |
| HI 7037L                   | Soluzione di calibrazione NaCl , flacone da 500 ml                          |  |
| HI 8030L                   | Soluzione di conducibilità a 12880 $\mu\text{S/cm}$ , flacone FDA da 500 ml |  |
| HI 8031L                   | Soluzione di conducibilità a 1413 µS/cm, flacone FDA da 500 ml              |  |
| HI 8033L                   | Soluzione di conducibilità a 84 µS/cm, flacone FDA da 500 ml                |  |
| HI 8034L                   | Soluzione di conducibilità a 80000 $\mu\text{S/cm},$ flacone FDA da 500 ml  |  |
| HI 8035L                   | Soluzione a 111800 µS/cm, flacone FDA da 500 ml                             |  |
| HI 8039L                   | Soluzione a 5000 µS/cm, flacone FDA da 500 ml                               |  |

### Accessori

| DO                 |                                                                                         |
|--------------------|-----------------------------------------------------------------------------------------|
| HI 7040M           | Soluzione a Zero Ossigeno, flacone da 230 ml                                            |
| HI 7040L           | Soluzione a Zero Ossigeno, flacone da 500 ml                                            |
| HI 7041S           | Soluzione elettrolitica di riempimento, 30 ml                                           |
| HI 764080          | Sonda di ricambio con cavo di 2 metri (6,7 ')                                           |
| HI 764080A/P       | 5 membrane di ricambio                                                                  |
|                    |                                                                                         |
| Altri Accessori    |                                                                                         |
| HI 75110/220U      | Adattatore da 115 Vac a 5 Vdc (spina USA)                                               |
| HI 75110/220E      | Adattatore da 230 Vac a 5 Vdc (spina Europea)                                           |
| HI 76404B          | Portaelettrodo                                                                          |
| HI 2000WC          | Supporto per parete                                                                     |
| HI 2000BC          | Stativo portaelettrodi                                                                  |
| HI 180-2           | Miniagitatore magnetico                                                                 |
|                    |                                                                                         |
| Informazioni per l | l'ordine                                                                                |
| HI 2020-01         | Strumento edge™ con alimentatore attacco USA                                            |
| HI 2020-02         | Strumento edge™ con alimentatore attacco EU                                             |
| HI 11310           | Elettrodo pH/temperatura, corpo in vetro e doppia giunzione.                            |
| HI 11311           | Elettrodo pH/temperatura con diagnostica avanzata ,<br>corpo in vetro, doppia giunzione |
| HI 12300           | Elettrodo pH/temperatura , corpo in plastica, doppia<br>giunzione.                      |
| HI 12301           | Elettrodo pH/temperatura con diagnostica avanzata, corpo in plastica, doppia giunzione. |
| HI 763100          | Sonda EC/temperatura                                                                    |
| HI 764080          | Sonda DO/temperatura                                                                    |

Gli strumenti edge™ sono garantiti per due anni contro difetti di produzione o dei materiali, se vengono utilizzati per il loro scopo e secondo le istruzioni.

Le sonde sono in garanzia per un periodo di sei mesi. Per ulteriori informazioni consultate il sito www.hanna.it/garanzia. Hanna Instruments non sarà responsabile di danni accidentali a persone o cose dovuti a negligenza o manomissioni da parte dell'utente, o a mancata manutenzione prescritta, o causati da rotture o malfunzionamento.

Vi raccomandiamo di rendere lo strumento in PORTO FRANCO al Vostro rivenditore o presso gli uffici HANNA al seguente indirizzo:

#### Hanna Instruments Italia S.r.I. viale delle Industrie 11 - 35010 Ronchi di Villafranca (PD) Tel: 049/9070367 - Fax: 049/9070488

l prodotti fuori garanzia saranno spediti al cliente a seguito di valutazione di preventivo, su richiesta, e a carico del cliente stesso.

Hanna Instruments si riserva il diritto di modificare la progettazione, la costruzione e l'aspetto dei suoi prodotti senza preavviso.

Garanzia

# HANNA instruments Italia Srl

| PADOVA (Sede legale)     | Viale delle Industrie, 11 - 35010 Ronchi di Villafranca (PD)<br>Tel. 049 9070367 • Fax 049 9070488 • padova@hanna.it |
|--------------------------|----------------------------------------------------------------------------------------------------|
| Ufficio di MILANO        | Tel. 02 45103537 • milano@hanna.it                                                                                   |
| Ufficio di ASCOLI PICENO | Tel. 0735 753232 • ascoli@hanna.it                                                                                   |
| Ufficio di SALERNO       | Tel. 0828 601643 • salerno@hanna.it                                                                                  |
| Ufficio di LUCCA         | Tel. 0583 462122 • lucca@hanna.it                                                                                    |
|                          |                                                                                                    |

ASSISTENZA TECNICA Viale delle Industrie, 11 • 35010 Villafranca Padovana (PD) Tel. 049 9070367 • assistenza@hanna.it

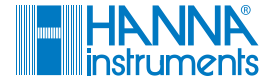

www.hanna.it